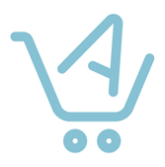

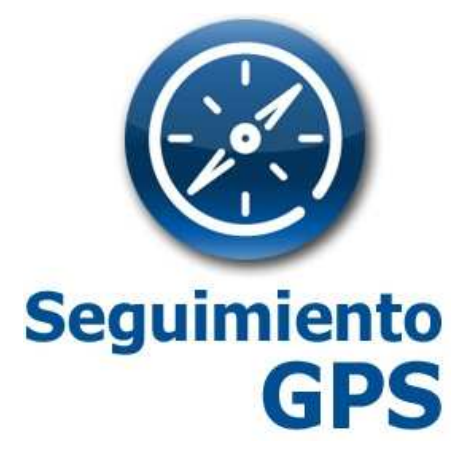

# Guía rápida

Ed. Octubre de 2014

TomTom Telematics Spain

# **Guía Rápida Seguimiento GPS**

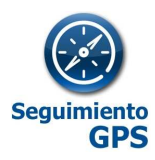

| 1        | ¿QUÉ ES SEGUIMIENTO GPS?                                                               | 3  |
|----------|----------------------------------------------------------------------------------------|----|
|          | 1.1 ¿QUÉ VENTAJAS OFRECE SEGUIMIENTO GPS?                                              | 4  |
|          | 1.2 AVISO LEGAL PARA SEGUIMIENTO MÓVILES                                               | 5  |
| 2        | CONTRATACION Y ACCESO AL SERVICIO SEGUIMIENTO GPS                                      | 7  |
|          | 2.1 PRIMER PEDIDO SEGUIMIENTO GPS                                                      | 7  |
|          | 2.2 AMPLIACIÓN DE LICENCIAS                                                            | 10 |
|          | 2.3 REDUCCIÓN DE LICENCIAS / BAJA DE UN DISPOSITIVO                                    | 13 |
|          | 2.3 ELIMINAR APLICACION (BORRAR TODO)                                                  | 14 |
|          | 2.4 ACCESO Y MODIFICACION DEL USUARIO GESTOR                                           | 14 |
| 3        | INSTALACIÓN Y ACTIVACIÓN DE SEGUIMIENTO MOVILES                                        | 17 |
|          | 3.1 REGISTRO DE LOS DISPOSITIVOS EN LA WEB                                             | 17 |
|          | 3.2 REINSTALACIÓN DEL PROGRAMA EN EL MISMO TERMINAL                                    | 18 |
|          | 3.3 ERRORES COMUNES EN LA INSTALACIÓN / CONFIGURACIÓN                                  | 18 |
| 4        | INSTALACIÓN Y ACTIVACIÓN DE SEGUIMIENTO FLOTAS                                         | 19 |
|          | REQUISITOS DEL VEHÍCULO O MÁQUINA A LOCALIZAR:                                         | 19 |
|          | 4.1 REGISTRO DE LOS DISPOSITIVOS EN LA WEB                                             | 19 |
|          | 4.2 INSTALACIÓN OPCIONAL MATRIX                                                        | 19 |
|          | 4.3 DESINSTALACIÓN MATRIX                                                              | 20 |
| 5        | INSTALACIÓN Y ACTIVACIÓN SEGUIMIENTO CARCLICK                                          | 21 |
|          | REQUISITOS DEL VEHÍCULO A LOCALIZAR:                                                   | 21 |
|          | 5.1 REGISTRO DE LOS DISPOSITIVOS EN LA WEB                                             | 21 |
|          | 5.2 CONEXIÓN DEL CARCLICK                                                              | 21 |
| 6        | GUÍA DE USO LOCALIZACIÓN GPS                                                           | 22 |
| 7        | PREGUNTAS FRECUENTES (FQ)                                                              | 23 |
|          | 7.1 SEGUIMIENTO MÓVILES                                                                | 23 |
|          | 7.2 SEGUIMIENTO FLOTAS                                                                 | 24 |
|          | 7.3 SEGUIMIENTO CARCLICK                                                               | 24 |
| A        | NEXO I- GUÍA DE CONFIGURACION DE TERMINALES BLACKBERRY PARA ACTIVACIÓN                 |    |
| SI       | EGUIMIENTO GPS                                                                         | 26 |
| A        | NEXO II- GUÍA DE CONFIGURACION DE TERMINALES ANDROID PARA ACTIVACIÓN DE                |    |
| SI       | EGUIMIENTO GPS                                                                         | 35 |
| Al<br>SI | NEXO III- GUÍA DE CONFIGURACION DE TERMINALES IOS PARA ACTIVACIÓN DE<br>EGUIMIENTO GPS | 37 |
| A        | NEXO IV - GUÍA DE ERRORES - TERMINAL BLACKBERRY                                        | 39 |
| A        | NEXO V - GUÍA DE ERRORES - TERMINAL ANDROID                                            | 41 |
| A        | NEXO VI - GUÍA DE ERRORES - CARCLICK                                                   | 42 |
| A        | NEXO VII - CONEXIÓN / INSTALACIÓN CARCLICK                                             | 43 |
| A        | NEXO VIII - INSTALACIÓN SEGUIMIENTO FLOTAS- MATRIX MT65                                | 44 |

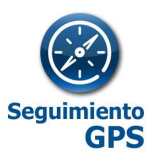

### 1 ¿QUÉ ES SEGUIMIENTO GPS?

SEGUIMIENTO GPS es una familia de productos para la localización y seguimiento de vehículos y personas en tiempo real mediante dispositivos de localización GPS (para vehículos) o teléfonos móviles. Dentro de la familia de productos de SEGUIMIENTO GPS dispone de tres soluciones para que seleccione la que mejor se adapta a su necesidad (Seguimiento CarClick, Seguimiento Flotas y Seguimiento Móviles).

SEGUIMIENTO GPS proporciona una herramienta que permite la consulta vía Web en tiempo real de la posición de los vehículos y móviles de empresa, así como la posibilidad de generación y consulta de informes acerca de los movimientos y trayectos que han realizado. Podrá incluir en SEGUIMIENTO GPS sus vehículos contratando SEGUIMIENTO CARCLICK, licencia de dispositivos auto instalables e intercambiables que se conectan al puerto OBD del vehículo, o bien contratando SEGUIMIENTO FLOTAS, licencia de dispositivos Matrix que requieren instalación, destinados a cualquier tipo de vehículo (camiones, autocares, motos, maquinaria, furgonetas, etc.).

Podrá incluir en SEGUIMIENTO GPS los terminales móviles de su empresa contratando SEGUIMIENTO MÓVILES, licencia para incluir teléfonos móviles en la plataforma Web.

SEGUIMIENTO GPS es una familia de productos de Aplicateca, ofrecidos por un alta y una cuota mensual por dispositivo a localizar, que puede ser un teléfono móvil (SEGUIMIENTO MÓVILES), un CarClick (SEGUIMIENTO CARCLICK) o un dispositivo Matrix (SEGUIMIENTO FLOTAS).

La licencia de tipo Seguimiento CarClick incluye además del servicio, alquiler sin permanencia del dispositivo y las comunicaciones GPRS incluido el roaming en zona Europa I.

La licencia de tipo Seguimiento Flotas requiere la adquisición o alquiler de un dispositivo Matrix (podrá adquirirlo por 145€ o 7,5€/mes durante 24 meses respectivamente). Consulte a su agente comercial Movistar)

El servicio está pensado para todo tipo de empresas y profesionales con vehículos y trabajadores en movilidad tales como instaladores, empresas de mantenimiento, comerciales, servicio técnico, distribuidores, pequeño y mediano comercio, visitadores, inspectores, policías locales, cuidado de mobiliario urbano y parques, etc.

En SEGUIMIENTO CARCLICK, la información del vehículo la proporcionará el CarClick, equipo GPS Plug&Play (autoinstalable y listo para funcionar) que se conecta al conector OBD II del vehículo. Este conector está disponible en todos los turismos y furgonetas de menos de 3.500kg fabricados a partir del 2006. Se conecta en segundos directamente por el cliente.

En SEGUIMIENTO FLOTAS, la información del vehículo la proporciona el equipo Matrix MTX65, equipo GPS instalable válido para cualquier tipo de vehículo (camiones,

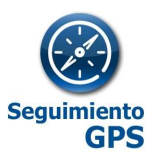

autobuses, maquinaria, motocicletas, etc). La instalación la puede hacer el cliente en su taller de confianza, o contratarla a través de Aplicateca.

En SEGUIMIENTO MÓVILES, la información del terminal es gestionada por una aplicación que se instala en el terminal móvil. La solución es válida para la localización móviles Android (a partir de la versión 2.2) / IOs y Blackberry (no compatible con terminales BlackBerry 10 o superior).

El sistema es compatible con dispositivos funcionando en las redes móviles de Movistar.

A través de Aplicateca, vía Web, el cliente puede consultar los informes de las posiciones, trayectos y paradas de los dispositivos. Dichos informes quedan a su disposición con un histórico de posiciones de 3 meses desde la fecha actual, y un año los trayectos. La plataforma web proporciona además un potente cuadro de mando y un completo set de informes totalmente configurables por parte del cliente para adaptar la solución a sus necesidades específicas. Toda la información se puede exportar a ficheros excel o pdf, y se puede programar para que la plataforma la envíe de forma automática.,

#### ✓ Generación de informes en la Web validándose en Aplicateca:

Conforme llegan los datos con las posiciones del dispositivo, se van generando los distintos informes en la Web de la aplicación: Posicionamiento actual, recorridos, paradas, etc.

### 1.1 ¿Qué ventajas ofrece SEGUIMIENTO GPS?

Las empresas y profesionales que utilizan Seguimiento GPS se suelen beneficiar de las siguientes ventajas:

#### ✓ Reducción de costes en Km.:

Al optimizar los recorridos y corregir desviaciones los empleados suelen pasar a hacer los mismos trabajos con menos kilometraje. De esta forma reducirá los kilómetros necesarios para realizar un determinado trabajo. Por otro lado, al controlar la actividad de los vehículos en todo momento, se reducirá o podrá controlar la actividad de sus vehículos no destinada a trabajo o fuera de horario.

#### ✓ Reducción de costes en horas de trabajo:

La mejora en los procesos de actuaciones fuera de la oficina hace reducir los costes en horas de trabajo. Al realizar el mismo trabajo en menos horas se reduce considerablemente la imputación de costes de horas por trabajo. Caso de pagar horas extras la mejora de los usos horarios previos dentro del horario normal hace reducir drásticamente la necesidad de horas extra.

#### ✓ Aumento producción:

Al corregir acciones no productivas transformándolas en productivas se genera mayor productividad por unidad móvil en el mismo rango de horas.

#### ✓ Mejora atención al cliente:

# Guía Rápida Seguimiento GPS

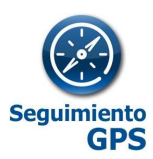

Al contar con una potente y ágil herramienta de respuesta al cliente de los tiempos en las llegadas a los destinos, así como el esclarecimiento de los tiempos dedicados en cada acción, la empresa o profesional mejora sustancialmente la calidad de respuesta de atención al cliente. Muchas empresas utilizan Seguimiento GPS para diferenciarse de su competencia.

#### ✓ Clarificación liquidación de partes de trabajo / dietas / kilometraje:

La herramienta refleja los tiempos y los kilometrajes destinados a cada actividad y trabajo. Tanto en informes diarios como acumulados. Así mismo todos los informes son exportables a Excel con lo que son una interesante fuente de generación de cálculos de dietas y kilometrajes.

#### ✓ Seguridad

La posibilidad de conocer en cada momento la posición de los empleados, sus recorridos y velocidades, facilita el desarrollo de políticas de seguridad y asistencia. Sabrá si conducen demasiadas horas y si conducen de forma segura, pudiendo actuar para evitar accidentes y bajas laborales.

#### ✓ Versatilidad

Los dispositivos CarClick y localización en móviles permiten trabajar con flotas y colaboradores temporales

### ✓ Gestión interna

Seguimiento GPS le ayudará a llevar al día el mantenimiento de su flota, de esta forma controlará los gastos de mantenimiento, no se pasará de kilometraje con su compañía de renting y aumentará el valor de sus vehículos.

### 1.2 Aviso Legal para Seguimiento Móviles

Es responsabilidad del contratante informar a los usuarios que estén incluidos en sistema de Seguimiento GPS Móviles sobre el seguimiento que se realiza en la herramienta, el horario en que se realiza y la posibilidad de desactivar el servicio de localización.

Es también responsabilidad del contratante recabar el consentimiento del usuario para realizar el seguimiento fuera del horario laboral o en dispositivos que no pertenezcan a la empresa.

En cumplimiento de las disposiciones legales vigentes, **Telefónica informa al cliente de sus responsabilidades y obligaciones** para con las personas cuyos móviles va a localizar.

1. EL CLIENTE autoriza a Telefónica a publicar los datos de seguimiento de los teléfonos móviles que haya registrado (modelo, IMEI y MSISDN) en el formulario correspondiente a la activación.

2. EL CLIENTE declara y asevera que **los números de teléfonos móviles facilitados son de su propiedad o de usuarios con los que mantiene vinculación o una relación laboral**, y que por la naturaleza de la actividad desarrollada se requiere el conocimiento de su posición.

3. EL CLIENTE declara y asevera **haber obtenido el consentimiento individual y expreso** del usuario del número de teléfono móvil para el tratamiento de los datos de seguimiento y para ser dado de alta en un servicio que proporciona los datos de localización de su línea a través de su número de teléfono, con anterioridad a la inclusión en la aplicación.

4. EL CLIENTE declara y asevera haber informado a los usuarios del móvil, con carácter previo a la obtención de su consentimiento, del tipo de datos de localización distintos de los de tráfico que serán tratados, de la finalidad del servicio y duración del tratamiento (frecuencia y horarios), y de cualquier transmisión a terceros

### Guía Rápida Seguimiento GPS

movistar

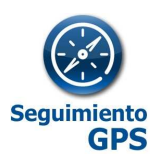

que de los mismos vaya a realizarse, así como de que los datos serán destruidos cuando finalice la prestación del servicio.

5. EL CLIENTE sostiene y declara haber informado y comunicado a los usuarios del móvil de la **posibilidad que tienen de desactivar el servicio apagando el teléfono**.

6. EL CLIENTE manifiesta y declara haber puesto en conocimiento de los usuarios la **posibilidad de retirar en todo momento su consentimiento** para el tratamiento de los datos de seguimiento. EL CLIENTE no podrá disponer del servicio de seguimiento en caso que el usuario desee revocar su consentimiento a la localización o haya mostrado su oposición a la misma.

7. EL CLIENTE exime expresamente a Telefónica de cualquier responsabilidad y la dejará libre de cualesquiera reclamaciones derivadas de la inexactitud de las aseveraciones, de la facturación de tráfico GPRS/3G por parte de la operadora al cliente y manifestaciones por él efectuadas en este pacto.

8. EL CLIENTE **se compromete a hacer uso lícito del Servicio y de las aplicaciones, así como al cumplimiento de los requisitos exigidos por la normativa aplicable** en materia de protección de los derechos de consumidores y usuarios, de comercio electrónico, legislación penal y cualquier otra normativa que resulte de aplicación, siendo EL CLIENTE el único responsable por las infracciones que se cometan como consecuencia del uso incorrecto o abusivo del Servicio.

En el supuesto que Telefónica recibiese una notificación de un tercero o de una Autoridad Judicial o Gubernativa por la cual se informase que el contenido asociado al Servicio pudiera vulnerar la normativa vigente o lesionar los derechos de dicho tercero, Telefónica podrá cancelar de forma inmediata la prestación de dicho Servicio sin que la cancelación otorgue al CLIENTE derecho de indemnización alguna.

9. Para reclamaciones y consultas EL CLIENTE y usuarios se dirigirán al servicio de atención habitual de Telefónica o al servicio al cliente de Aplicateca (Teléfono 900.510.041), cuyos datos constan en el website www.aplicateca.es.

Al encender el terminal y luego periódicamente, aparecerá el siguiente mensaje para avisar al portador del móvil de su situación como parte del sistema.

AVISO: Telefónica le informa de que la empresa titular de este terminal ha incluido al mismo en el Servicio Seguimiento GPS. De acuerdo con dicho servicio este terminal podrá ser localizado durante el horario laboral por su responsable.

Le informamos de la posibilidad de desactivarlo apagando el dispositivo.

Para cualquier duda consulte con el titular o llame al 900101010.

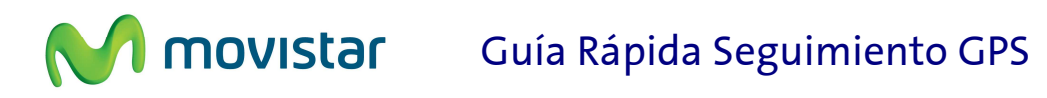

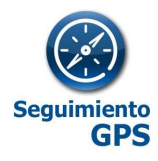

### 2 CONTRATACION Y ACCESO AL SERVICIO SEGUIMIENTO GPS

### 2.1 Primer pedido Seguimiento GPS

Acceder a Aplicateca (categoría de Movilidad) y seleccionar el servicio "Seguimiento GPS"

| \ <u>4</u> /  | Aplicateca    | a                     | N                     | novistar 🦯   |
|---------------|---------------|-----------------------|-----------------------|--------------|
| ŵ             | aplicaciones  | atención al cliente   |                       | Buscar Q     |
| Está en Inici | o > Ver todos |                       |                       |              |
| Aplicac       | IONES         | OMUNICACIÓN MOVILIDAD | OFICINA SEGURIDAD WEB | Y E-COMMERCE |
| Mensaje       | uría Negocios | Seguimiento GPS       | Disco Virtual en Red  | eComFax      |
|               |               |                       |                       |              |

Añadir el producto al **Carrito** o cesta de la compra pulsando el botón:

Contratar >

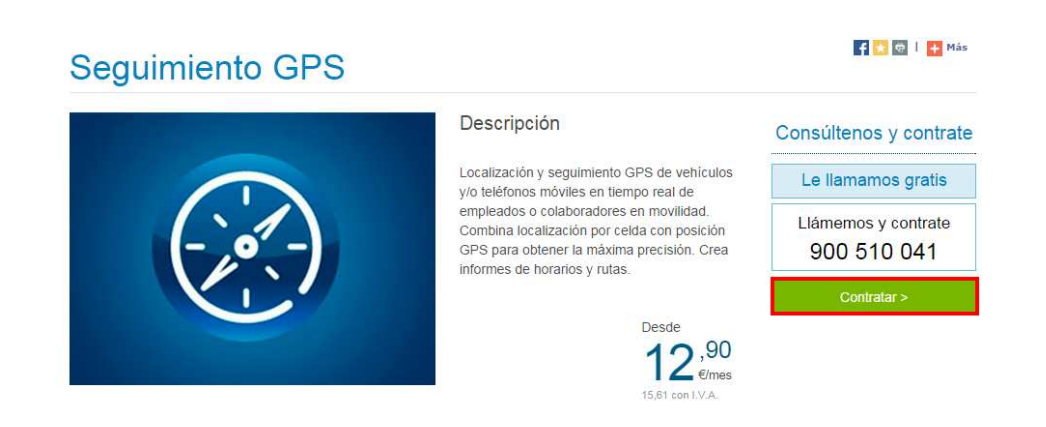

El producto Seguimiento GPS aparecerá en el carrito, junto a otros productos en proceso de contratación que pudiera tener el cliente.

Los precios del carrito aparecen sin el prorrateo de las altas ni el descuento por número de licencias (u otras promociones), ya que éstos se calculan automáticamente en el momento de la facturación.

En la siguiente pantalla hay que seleccionar el **número de licencias a** contratar. Dependiendo de si se desea localizar un móvil seleccionaremos la cantidad en Seguimiento GPS Móviles o bien un vehículo en Seguimiento Flotas o Seguimiento CarClick.

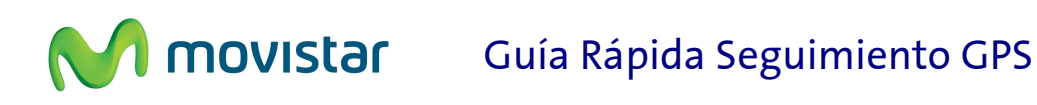

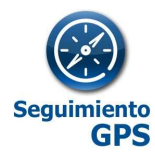

También tendremos que indicar el usuario que va a acceder como gestor de la aplicación.

| Seguimiento GPS                          |            |            |                  | =           |
|------------------------------------------|------------|------------|------------------|-------------|
| Gestión Licencias                        |            |            |                  |             |
| Licencias Seguimiento<br>Móviles ? :     | 0          | *          |                  | ÷           |
| Licencias Seguimiento<br>Flotas ? :      | 0          | *          |                  | ÷           |
| Licencias Seguimiento<br>CarClick ?:     | 0          | *          |                  | *<br>•      |
| Instalación adicional (Sólo              | Localizado | r Matrix M | T65)             |             |
| Nuevas instalaciones ? :                 | 0          | ÷          |                  | ÷.          |
| El instalador se pondrá en<br>laborables | contacto   | con ud. p  | or teléfono ante | s de 5 dias |
| Datos de contacto ?                      |            |            |                  |             |
| Teléfono de contacto ? :                 |            |            | *                |             |
| Nombre del contacto ? :                  |            |            | •                |             |

En caso de querer la instalación de los dispositivos Matrix en el vehículo. Podemos contratar "Instalaciones Localizador GPS" indicando la cantidad de instalaciones, una por cada dispositivo a instalar (MISMO TRATAMIENTO PARA LAS DESINTALACIONES):

| Instalación adicional (Sólo I | Localizado | r Matrix N | T65) |
|-------------------------------|------------|------------|------|
| Nuevas instalaciones ? :      | 0          | *          |      |
|                               |            |            |      |

En caso de contratar CarClick, una vez seleccionada la cantidad de dispositivos deseados tendremos que indicar los datos donde queremos recibir los terminales.

| Licencias CarClick ? : | 2 * *     |     |
|------------------------|-----------|-----|
| Nombre Empresa ? :     | aspsa     | *   |
| Dirección 1 ? :        |           | *   |
| Dirección 2 ? :        |           |     |
| Código Postal ? :      | 08011     | *   |
| Localidad ? :          | Barcelona | *   |
| Provincia ? :          | Barcelon  | * J |

En la parte inferior de la pantalla tendremos que rellenar los datos de contacto para la instalación.

| Datos de contacto ?      |          |   |
|--------------------------|----------|---|
| Teléfono de contacto ? : | 93000111 | * |
| Nombre del contacto ? :  | pepito   | * |

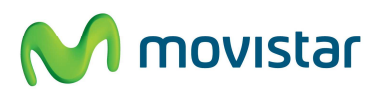

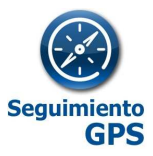

A continuación Pulsar el botón

Seguidamente deberá verificar los datos de la contratación, la declaración legal y pulsar "Finalizar".

Puede haber más usuarios que accedan a la aplicación, pero no podrán modificar los datos de configuración que establezca el gestor.

Si se selecciona como gestor algún usuario distinto del administrador, éste último no podrá acceder a la aplicación, aunque seguirá siendo el usuario autorizado para realizar las altas y bajas de licencias.

A continuación se muestra el código de pedido.

| Está en Inicio / Especifique los detalle | s su pedido                                                                                                    |
|------------------------------------------|----------------------------------------------------------------------------------------------------|
| Especifique los deta                     | lles su pedido                                                                                                    |
|                                          |                                                                                                    |
| Ver todos                                | Gracias. Su informacion ha sido enviada y su pedido ha sido tramitado Correctamente<br>Su codigo de Pedido es <b>P082125</b> |
| Oficina                                  |                                                                                                    |
| Web y e-Commerce                         | Imprimir<br>Volver al Inicio                                                                                                 |

Llegará a nuestro correo electrónico un mensaje indicando los detalles de la compra:

Tras la activación de sus dispositivos, podrá acceder a la aplicación según se indica en el apartado 2.6 Acceso y modificación del usuario gestor

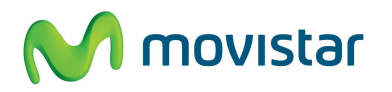

**MOVISTA** Guía Rápida Seguimiento GPS

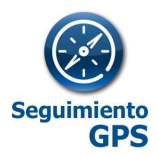

### 2.2 Ampliación de licencias

Una vez que se ha sido cliente de Seguimiento GPS la operativa de gestión y contratación de licencias se hace a través de Aplicateca dentro de **'Mi Aplicateca'** en la pestaña "Gestión de Aplicaciones".

| \∕. A          | plicateca                                                                                                    | 💦 Movistar          |
|----------------|----------------------------------------------------------------------------------------------------|---------------------|
|                | MI APLICATECA MIS DATOS                                                                                                    |                     |
| Está en Inicio | Gestión de Datos Generales<br>Mis Pedidos                                                                                                    |                     |
| Especif        | Gestión de Aplicaciones I pedido<br>Gestión de Usuarios<br>Gestión de Aplicaciones Buildormación ha sido enviada y su pedido ha sido tramitado Correc | 두 🗙 👳               |
| Ver todos      | Su codigo de Pedido es P082125                                                                                                    | iLe llamamos gratis |

Elegir la aplicación a modificar (Seguimiento GPS Móviles en este caso) y pulsar en Más Detalles.

| INICIO MI APLICATECA                                        |                         |                             |                          | buscar en aplicateca 🔍 🔍 |
|-------------------------------------------------------------|-------------------------|-----------------------------|--------------------------|--------------------------|
| Está en Inicio > Mi Aplicateca > Ge<br><b>Mi Aplicateca</b> | stión de Aplicaciones   |                             |                          | 💽 🛪 🖶   💽 Más            |
|                                                             | Muestra las aplicacior  | es adquiridas por su usuari | 0.                       |                          |
| Ver todos                                                   | Nombre de la aplicación | Referencia                  | Estado                   | Mis Aplicaciones         |
| 🗒 Gestión de Negocio                                        | Seguimiento GPS         | Seguimiento GPS 1           | Activado Más<br>Detalles | Mis Aplicaciones         |
|                                                             |                         |                             |                          | Seguimiento GPS          |
| 💓 Formación                                                 |                         |                             |                          |                          |

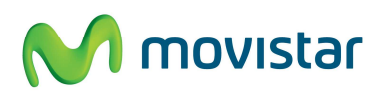

# **movistar** Guía Rápida Seguimiento GPS

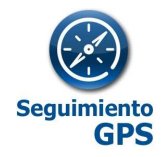

### Se presenta el resumen de la información de la aplicación.

| Cádigo Aplicación       A033614         Nombre de la aplicación:       Seguimiento GPS         Estado       Activado         Gestión Licencias       I         Licencias Seguimiento Flotas ::       1         Licencias Seguimiento Flotas ::       0         Licencias Seguimiento CarClick ::       0         Licencias Seguimiento CarClick ::       0         Instalación adicional (Sólo Localizador Matrix MT65)         Nuevas instalaciones ::       0         El instalación se pondrá en contacto con ud. por teléfono antes de 5 días aborables         Nombre Empresa ::       N/E         Dirección 1 ::       N/E         Dirección 2 ::       00000         Localidad ::       N/E         Provincia ::       N/E         Datos de contacto ::       930001115         Nombre del contacto ::       930001115         Nombre del contacto ::       pepito         Es responsabilidad del contratante informar a los usuarios que estén incluidos an assectivar e a usuarios que esclivar e a la espuisación rai esclivar e a la espuisación a esclivar e a la espuisación a esclivar e a la espuisación a esclivar e a la espuisación a esclivar e a la espuisación a esclivar e a la espuisación a esclivar e a la espuisación a esclivar e a la espuisación a esclivar e a la espuisación a esclivar e a la espuisación a esclivar e a la esplicación i la borano la borana o en terminales esclivar e                                                                                                    | Cádigo Aplicación       A033614         Nombre de la aplicación:       Segumiento GPS         Estado       Activado         Gestión Licencias       Licencias Seguimiento Móviles 1:       1         Licencias Seguimiento Flotas 1:       0       Licencias Seguimiento CarClick 1:       0         Licencias Seguimiento CarClick 1:       0       Licencias Seguimiento CarClick 1:       0         Instalación adicional (Sólo Localizador Matrix MT65)       Nuevas instalaciones 1:       NE         Dirección 2 e pondrá en contacto con ud. por teléfono antes de 5 días aborables       NME         Dirección 1 7:       NE       Dirección 2 1:       Código Postal 1:       00000         Localidad 1:       NE       Dirección 2 1:       NE       Dirección 2 1:       NE         Datos de contacto 1:       930001115       Seguimiento que se realiza en fa       Imatria 1:       NE         Datos de contacto 1:       pepito       Imatria 1:       Imatria 1:       Imatria 1:       Imatria 2:       Imatria 2:       Imatr                                                                                                    |                                                                                                    |                                                                                                    |
|----------------------------------------------------------------------------------------------------|----------------------------------------------------------------------------------------------------|----------------------------------------------------------------------------------------------------|----------------------------------------------------------------------------------------------------|
| Nombre de la aplicación:       Seguimiento GPS         Estado       Activado         Gestión Licencias       Licencias Seguimiento Móviles 1:       1         Licencias Seguimiento Flotas 1:       0         Licencias Seguimiento CarClick 1:       0         Licencias Seguimiento CarClick 1:       0         Licencias Seguimiento CarClick 1:       0         Licencias Seguimiento CarClick 1:       0         Instalación adicional (Sólo Localizador Matrix MT65)       Nuevas instalaciones 1:         Nuevas instalaciones 1:       0         El instalador se pondrá en contacto con ud. por teléfono antes de 5 días aborables         Nombre Empresa 1:       N/E         Dirección 1 7:       N/E         Dirección 2 1:       00000         Localidad 1:       N/E         Provincia 1:       N/E         Datos de contacto 1:       920001115         Nombre del contacto 1:       pepito         Es responsabilidad del contratante informar a los usuarios que estéin incluidos a nesistem de Seguimiento Greß sobre el seguimiento de escrivar el consentimiento del susario par esclización.         Es responsabilidad del contratante recebar el consentimiento de los usuarios par esclización de escrivar el consentimiento de los de horano labora o en terminales que no perteneccian a la empresa.         Estamblén responsabilidad de la asplicación y                                                                                                    | Nombre de la aplicación:       Seguimiento GPS         Estado       Activado         Gestión Licencias       Ilcencias Seguimiento Móviles 1: 1         Licencias Seguimiento Flotas 1: 0       Ilcencias Seguimiento CarClick 1: 0         Licencias Seguimiento CarClick 1: 0       Instalación adicional (Sólo Localizador Matrix MT65)         Nuevas instalaciones 1: 0       Instalación adicional (Sólo Localizador Matrix MT65)         Suevas instalaciones 1: 0       Instalación adicional (Sólo Localizador Matrix MT65)         Nuevas instalaciones 1: 0       Instalación adicional (Sólo Localizador Matrix MT65)         Nuevas instalaciones 1: 0       Instalación adicional (Sólo Localizador Matrix MT65)         Nuevas instalaciones 1: 0       Instalación adicional (Sólo Localizador Matrix MT65)         Nuevas instalaciones 1: N/E       Instalación adicional (Sólo Localizador Matrix MT65)         Dirección 1 1: N/E       N/E         Provincia 1: N/E       Instalación adicional (Sólo Localizador Matrix MT65)         Nombre del contacto 1: 930001115       Instalación adicional (Sólo Localizador Matrix MT65)         Nombre del contacto 1: 930001115       Instalación adicional (Sólo Localizador Matrix MT65)         Nombre del contacto 1: 930001115       Instalación adicional (Solo Localizador Pepto         Es responsabilidad del contratante informar a los usuarios que están incluidos an instratario de Seguimiento Que as realiza en la genería de l                                                                                                    | Código Aplicación                                                                                                    | A033614                                                                                                    |
| Estado       Activado         Gestión Licencias       Ilcencias Seguimiento Mówles 1: 1         Licencias Seguimiento Flotas 1: 0       Ilcencias Seguimiento CarClick 1: 0         Instalación adicional (Sólo Localizador Matrix MT65)       Nuevas instalacións er : 0         Stalación adicional (Sólo Localizador Matrix MT65)       Nuevas instalacións er : 0         El instalación adicional (Sólo Localizador Matrix MT65)       Nuevas instalaciónes 7: 0         El instalador se pondrá en contacto con ud. por teléfono antes de 5 días aborables       NuE         Dirección 1 1: N/E       N/E         Dirección 2 1: Coligo Postal 1: 00000       00000         Localidad 1: N/E       N/E         Provincia 1: N/E       N/E         Datos de contacto 1: g30001115       Sobrables         Nombre del contacto 1: pepito       Es responsabilidad del contratante informar a los usuarios que estén incluidos errevico de localización         Stambér responsabilidad del contratante recebar el consentimiento del susario par estalera el seguimiento que se realiza en la perior errevico de localización         Es responsabilidad del contratante recebar el consentimiento del susario par estalera el seguimiento fuera de lovario laboral o en terminales per outratante recebar el consentimiento del susario par estalera el seguimiento del sobra de lovario laboral o en terminales per outratante recebar el consentimiento del susario par estalera el seguimiento del sobra de lovario labora o en terminales per outratante recebar el consentimiento de                                                                                                    | Estado       Activado         Gestión Licencias       Ejencias Seguimiento Móviles 1: 1         Licencias Seguimiento Flotas 1: 0       Ilencias Seguimiento CarClok 1: 0         Licencias Seguimiento CarClok 1: 0       Instalación adicional (Sólo Localizador Matrix MT65)         Nuevas instalaciones 1: 0       Instalación adicional (Sólo Localizador Matrix MT65)         Nuevas instalaciones 1: 0       Instalación adicional (Sólo Localizador Matrix MT65)         Nuevas instalaciones 1: 0       Instalación adicional (Sólo Localizador Matrix MT65)         Nuevas instalaciones 1: 0       N/E         Dirección 1 1: N/E       N/E         Dirección 2 1: 00000       Ilecalidad 1: N/E         Código Postal 1: 00000       Ilecalidad 1: N/E         Datos de contacto 2: 10000       Ilecalidad 1: 00000         Localidad 1: N/E       N/E         Datos de contacto 1: 200001115       Ilecalidad 1: 00000         Los de contacto 1: 20001115       Ilecalidad 1: 00000         Es responsabilidad del contratante informar a los usuarios que estén incluidos surarios que estén incluidos surarios que estén incluidos 1: 00000         Es responsabilidad del contratante informar a los usuarios que estén incluidos 1: 00000       Ilecalización 1: 00000         Es responsabilidad del contratante informar a los usuarios que estén incluidos 1: 00000       Ilecalización 1: 000000         Es responsabilidad                                                                                                    | Nombre de la aplicación:                                                                                                    | Seguimiento GPS                                                                                                    |
| Gestión Licencias         Licencias Seguimiento Móviles 1: 1         Licencias Seguimiento Flotas 1: 0         Licencias Seguimiento CarClick 1: 0         Instalación adicional (Sólo Localizador Matrix MT65)<br>Nuevas instalaciones 1: 0         El instalación se pondrá en contacto con ud. por teléfono antes de 5 días aborables         Nombre Empresa 1: NE         Dirección 1 1: NE         Dirección 2 1: NE         Código Postal 1: NE         Dirección 2 1: NE         Datos de contacto ?         Povincia 1: NE         Datos de contacto ?         Pepito         Se responsabilidad del contratante informar a los usuarios que estén incluidos in sistema de Seguimiento GPS sobre el seguimiento que se realiza en la rearmenta, el seguimiento fuera del horano laboral o en terminales del seguimiento fuera sella realiza el a realiza en la rearmenta, el seguimiento fuera del horano laboral o en terminales del suario del socitización el seguimiento fuera del horano laboral o en terminales del seguimiento fuera del horano laboral o en terminales del suario del suario del suario del contratante fuerabar el consentmiento del suario del suario del suario del suario del suario del suario del suario del suario del suario suberes.         Se responsabilidad del contratante informar a los usuarios que estén incluidos in sinterminate del seguimiento fuera del horano laboral o en terminales del suario del suario del suario del suario del suario del suario del suario del suario del socitización el seguimiento fuera del horano laboral o en terminales del suario del suario del horano laboral o en termi                                                                                                    | Gestión Licencias         Licencias Seguimiento Móviles 1: 1         Licencias Seguimiento Flotas 1: 0         Licencias Seguimiento CarClick 1: 0         Instalación adicional (Sólo Localizador Matrix MT65)         Nuevas instalaciones 1: 0         El instalación se pondrá en contacto con ud. por teléfono antes de 5 días aborables         Nombre Empresa 1: NE         Dirección 1 1: NE         Dirección 2 1:         Código Postal 1: 00000         Locanizator ?         Provincia 1: NE         Datos de contacto ?         Pepito         Saresponsabilidad del contratante informar a los usuarios que estén incluidos an esterma de Seguimiento GPS sobre el seguimiento que se realizar en la rerramienta, el horano en que se realizar y la posibilidad de descrivar el supermiento del seguimiento que se realizar el a rerramienta, el seguimiento GPS sobre el seguimiento que se realizar en la rerramienta, el seguimiento GPS sobre el seguimiento que se realizar en la rerramienta el seguimiento GPS sobre el seguimiento que se realizar en la rerramienta el seguimiento GPS sobre el seguimiento que se realizar el a super no petrencen a la empresa.         Detalles de lusario       Tatafánica informar el los usuarios que estén incluidos an seramienta del seguimiento del sescrivar el supermienta (Legaunienta trecebar el consentimiento del sescrivar el supermienta (Legaunienta trecebar el consentimiento del secontra el supermienta (Legaunienta trecebar el consentimiento del seguimenta (Legaunienta trecebar el consentimiento del suprina direcom a la empleación y añadir o eliminar usuarios                                                                                                    | Estado :                                                                                                    | Activado                                                                                                    |
| Licencias Seguimiento Móviles 1: 1<br>Licencias Seguimiento Flotas 1: 0<br>Licencias Seguimiento CarCliok 1: 0<br>Licencias Seguimiento CarCliok 1: 0<br>Licencias Seguimiento CarCliok 1: 0<br>Licencias Seguimiento CarCliok 1: 0<br>Licencias Seguimiento CarCliok 1: 0<br>Licencias Seguimiento CarCliok 1: 0<br>Licencias Seguimiento CarCliok 1: 0<br>Licencias Seguimiento CarCliok 1: 0<br>Licencias Seguimiento CarCliok 1: 0<br>Licencias Seguimiento CarCliok 1: 0<br>Licencias Seguimiento CarCliok 1: 0<br>Licencias Seguimiento CarCliok 1: 0<br>Licencias 1: N/E<br>Dirección 1 1: N/E<br>Dirección 2 1: 0<br>Código Postal 1: 0<br>Localidad 1: N/E<br>Datos de contacto 1: 930001115<br>Nombre del contacto 1: 920001115<br>Nombre del contacto 1: 920001115<br>Nombre del contacto 1: 920001115<br>Nombre del contacto 1: 920001115<br>Licencias de Seguimiento GPS sobre el seguimiento que se sella en la enternante del Seguimiento GPS sobre el seguimiento que se realiza en la enternante del sobral o en terminato del costanto 1 en enternante del horano laboral 0 en terminatos del sobral 0 en terminatos del sobral 0 en terminatos del sobral 0 en terminatos del sobral 0 en terminatos del borano laboral 0 en terminatos del borano laboral 0 en terminatos del bora | Licencias Seguimiento Móviles 1: 1<br>Licencias Seguimiento Flotas 1: 0<br>Licencias Seguimiento CarClick 1: 0<br>Instalación adicional (Sólo Localizador Matrix MT65)<br>Nuevas instalaciónes 1: 0<br>El instalador se pondrá en contacto con ud. por teléfono antes de 5 días<br>aborables<br>Nombre Empresa 1: NE<br>Dirección 1 1: NE<br>Dirección 1 1: NE<br>Dirección 2 1:<br>Código Postal 1: 00000<br>Localidad 1: NE<br>Provincia 1: NE<br>Datos de contacto 1: 930001115<br>Nombre del contacto 1: 920001115<br>Nombre del contacto 1: 920001115<br>Nombre del contacto 1: 920001115<br>Nombre del contacto 1: 920001115<br>Nombre del contacto 1: 920001115<br>Se responsabilidad del contratante informar a los usuarios que estén incluidos<br>en sistema de Seguimiento GPS sobre el seguimiento que se realizar en la<br>rerviento de localización<br>Es tresponsabilidad del contratante informar a los usuarios que estén incluidos<br>en sistema de Seguimiento GPS sobre el seguimiento que se realizar en la<br>rerviento de localización.<br>Es tresponsabilidad del contratante informar a los usuarios que estén incluidos<br>en sistema de Seguimiento GPS sobre el seguimiento que se realizar en la<br>suario para realizar el seguimiento fuera del horano laboral o en terminales<br>pen o pertenzon a la empresa.<br>Datos de constituación de lo sustarios na la entenza el lotán minero del<br>suario para realizar el seguimiento fuera del horano laboral o en terminales<br>en o pertenzon a la empresa.<br>Datos de lostitación<br>Estanbin responsabilidad del contratante recebar el consentimiento del<br>suario para realizar el seguimiento fuera del horano laboral o en terminales<br>en opertenzon a la empresa.<br>Datos de lostitación de los usuarios pulse el<br>botón "Editar Aplicación"<br>Estanzentenza el subscripción a una aplicación pulse en el botón Borrar<br>Aplicación:<br>NOTA INPORTANTE: Toda la información de los usuarios asociada a dicha<br>aplicación serà borrada y no podrá ser recuperada."<br>Dar de bajo                                             | Gestión Licencias                                                                                                    |                                                                                                    |
| Licencias Seguimiento Flotas :: 0<br>Licencias Seguimiento CarClick :: 0<br>Instalación adicional (Sólo Localizador Matrix MT65)<br>Nuevas instalaciones :: 0<br>El instalador se pondrá en contacto con ud. por teléfono antes de 5 días<br>aborables<br>Nombre Empresa :: N/E<br>Dirección 1 :: N/E<br>Dirección 2 :: N/E<br>Código Postal :: 00000<br>Localidad :: N/E<br>Provincia :: N/E<br>Provincia :: N/E<br>Datos de contacto :: 930001115<br>Nombre del contacto :: pepito<br>Es responsabilidad del contratante informar a los usuarios que estén incluidos<br>in sistema de Seguimiento GPS sobre el seguimiento que se realiza en la<br>rerramienta, el horano en que se realiza y a posibilidad del desactivar el<br>suario en que se realiza y a posibilidad del desactivar el<br>Es responsabilidad del contratante informar a los usuarios que estén incluidos<br>in sistema de Seguimiento GPS sobre el seguimiento que se realiza en la<br>rerramienta, el horano en que se realiza y a posibilidad del desactivar el<br>Es trambien regionadalidad del contratante recabar el consentimiento del<br>isuario para realizar el seguimiento GPS sobre el seguimiento que se realiza en la<br>rerroito de localización<br>una no petiencen a la empresa.<br>De también esponsabilidad del contratante recabar el consentimiento del<br>isuario para realizar el seguimiento inderes del horano laboralo en terminales<br>una portencen a la empresa.<br>De tatles de Usario<br>atministador: wudeki-103 yopmail.com (wudeki-103@yopmail.com)<br>Para editar los detalles de la aplicación y añadir o eliminar usuarios pulse el<br>botón "Editar Aplicación"<br>NOTA INPORTANTE: Toda la información de los usuarios asociada e dicha<br>aplicación serà borada y no podrá ser recuperada."<br>Dar de blajo                                                                                                    | Licencias Seguimiento Flotas :: 0<br>Licencias Seguimiento CarClick :: 0<br>Instalación adicional (Sólo Localizador Matrix MT65)<br>Nuevas instalaciones :: 0<br>El instalador se pondrá en contacto con ud. por teléfono antes de 5 días<br>aborables<br>Nombre Empresa :: N/E<br>Dirección 1 :: N/E<br>Dirección 2 :: N/E<br>Código Postal :: 00000<br>Localidad :: N/E<br>Provincia :: N/E<br>Datos de contacto :: 930001115<br>Nombre del contacto :: pepito<br>Es responsabilidad del contratante informar a los usuarios que estén incluidos<br>en sistema de Seguimiento GPS sobre el seguimiento que se realiza en la<br>rerramienta, el forario en que ser nella y la posibilidad del descritura el<br>rerramienta, el posibilidad del descritura el<br>suario para realizar el seguimiento fuera del horario laboral o en terminales<br>un no perferenza n a la empresa.<br>Detalles de Usuario<br>diministrator: wudeki-103 yopmail com (vudeki-103@yopmail.com)<br>Para editar los detalles de la aplicación y añadir o eliminar usuarios pulse el<br>botón "Editar Aplicación"<br>Faria cancelar : no podrá ser recuperada."<br>Para cancelar in subsoripción a una aplicación pulse en el botón Borrar<br>NOTA IMPORTANTE: Toda la información de los usuarios asociada a dicha<br>aplicación ser borrada y no podrá ser recuperada."<br>Dar de bajo                                                                                                    | Licencias Seguimiento Móviles † :                                                                                                    | 1                                                                                                    |
| Licencias Seguimiento CarClick :: 0 Instalación adicional (Sólo Localizador Matrix MT65) Nuevas instalaciones :: 0 El instalador se pondrá en contacto con ud. por teléfono antes de 5 días aborables Nombre Empresa ?: N/E Dirección 1 :: N/E Dirección 2 :: 00000 Localidad :: N/E Provincia :: N/E Datos de contacto ? 930001115 Nombre del contacto :: 930001115 Nombre del contacto :: 920001115 Nombre del contacto :: pepito Es responsabilidad del contratante informar a los usuarios que estén incluidos suranto an espensabilidad del contratante recabar el consentimento del suranto en que se realiza y la posibilidad de desactivar el ervicio de localización. Es también responsabilidad del contratante recabar el consentimento del suranto par ealizar el seguimiento fuera del horario laboral o en terminales pe no perfenenzam a la empresa. Es anostema de la epiresa. Es anostema de la esplicación y añadir o eliminar usuarios pulse el botón "Editar Aplicación" Para cancelar la subscripción a una aplicación pulse en el botón Borrar Aplicación". NOTA IMPORTANTE: Toda la información de los usuarios asociada a diche aplicación rescue y no podrá ser recuperada."                                                                                                    | Licencias Seguimiento CarClick 1: 0 Instalación adicional (Sólo Localizador Matrix MT65) Nuevas Instalaciones 1: 0 El instalaciones 1: 0 El instalaciones 1: NE Dirección 1 1: NE Dirección 1 1: NE Dirección 2 1: NE Código Postal 1: 00000 Localidad 1: NE Provincia 1: NE Datos de contacto 1: 9200011115 Nombre del contacto 1: 9200011115 Nombre del contacto 1: 9200011115 Nombre del contacto 1: 9200011115 Nombre del contacto 1: 9200011115 Nombre del contacto 1: 9200011115 Nombre del contacto 1: 9200011115 Nombre del contacto 1: 9200011115 Nombre del contacto 1: 9200011115 Nombre del contacto 1: 9200011115 Nombre del contacto 1: 920001115 Nombre del contacto 1: 920001 Nombre del contacto 1: 920001 Nombre del contacto 1: 920001 Nombre del contacto 1: 920001 Nombre del contacto 1: 920001 Nombre del contacto 1: 920001 Nombre del contacto 1: 920001 Nombre del contacto 1: 920001 Nombre del contacto 1: 920001 Nombre del contacto 1: 920001 Nombre del contac | Licencias Seguimiento Flotas ? :                                                                                                    | 0                                                                                                    |
| Instalación adicional (Sólo Localizador Matrix MT65)<br>Nuevas instalaciones : 0<br>El instalador se pondrá en contacto con ud. por teléfono antes de 5 días<br>aborables<br>Nombre Empresa : NE<br>Dirección 1 r : NE<br>Dirección 2 r :<br>Código Postal r : 00000<br>Localidad : NE<br>Provincia : NE<br>Datos de contacto : NE<br>Provincia : NE<br>Datos de contacto : 930001115<br>Nombre del contacto : 930001115<br>Nombre del contacto : 9100<br>Es responsabilidad del contratante informar a los usuarios que estén incluidos<br>en sistema de Seguimiento GPS sobre el seguimiento que se realiza en la<br>terramienta, el horario en que se realiza y la posibilidad de de castivar el<br>ervicio de localización<br>Es responsabilidad del contratante informar a los usuarios que estén incluidos<br>en sistema de Seguimiento GPS sobre el seguimiento que se realiza en la<br>terramienta, el horario en que se realiza y la posibilidad de de castivar el<br>tervicio de localización<br>Es también responsabilidad del contratante recabar el consentimiento del<br>suardo par eralizar el seguimiento fuera del horario habraloral o en termanes<br>pue no perteneccam a la empresa.<br>Es también responsabilidad del contratante recabar el consentimiento del<br>suardo par eralizar el seguimiento fuera del horario habraloral o en termanes<br>pue no perteneccam a la empresa.<br>Es también responsabilidad cel solor una del horario habraloral o en termanes<br>pue no perteneccam a la empresa.<br>Es también responsabilidad cel seguimiento fuera del horario habraloral o en termanes<br>pue no perteneccam a la empresa.<br>Es también responsabilidad cel solor una aplicación y añadir o eliminar usuarios pulse el<br>botón "Editar Aplicación"<br>Para cancelar la subscripción a una aplicación pulse en el botón Borrar<br>Aplicación".<br>NOTA IMPORTANTE: Tode la información de los usuarios asociada a dicha<br>aplicación serà borrada y no podrá ser recuperada."                                                                                                    | Instalación adicional (Sólo Localizador Matrix MT65)<br>Nuevas instalaciones : 0 El instalador se pondrá en contacto con ud. por teléfono antes de 5 días<br>aborables Nombre Empresa :: NE Dirección 1 r : NE Dirección 2 r : Código Postal : 00000 Localidad : NE Provincia : NE Provincia : NE Datos de contacto : 930001115 Datos de contacto : 930001115 Nombre del contacto : 930001115 Nombre del contacto : 910001115 Nombre del contacto : 910001115 Nombre del contacto : 910001115 Nombre del contacto : 910001115 Es responsabilidad del contratante informar a los usuarios que estén incluidos en sistema de Seguimiento GPS sobre el seguimiento que se realiza en la terramienta de localización Es responsabilidad del contratante informar a los usuarios que estén incluidos en sistema de Seguimiento fuera del horario laboral o en terminales que no pertenezcam a la empresa. Detalles de Usuario taministador: wudaki-103 yopmail.com (wudaki-103@yopmail.com) Para editar los detalles de la aplicación y añadir o eliminar usuarios pulse el botón Borrar Aplicación Para cancelar la subsoripción a una aplicación pulse en el botón Borrar Aplicación: NOTA IMPORTANTE: Toda la información de los usuarios asociada a dicha aplicación se programa y no podrá ser recuperada." Dar de baja                                                                                                    | Licencias Seguimiento CarClick 7 :                                                                                                    | 0                                                                                                    |
| Nuevas instalaciones r::       0         El instalador se pondrá en contacto con ud. por teléfono antes de 5 días aborables         Nombre Empresa r::       N/E         Dirección 1 r :       N/E         Dirección 2 r :       00000         Localidad r :       00000         Localidad r :       N/E         Provincia r :       N/E         Datos de contacto ?       930001115         Nombre del contacto r :       930001115         Nombre del contacto r :       pepito         Es responsabilidad del contratante informar a los usuarios que estén incluidos en sistema de Seguimiento GPS sobre el seguimiento que se realiza en la terminento del soural contratante recabar el consentimiento del soural contratante recabar el consentimiento del soural contratante recabar el consentimiento del soural contratante la del horano laboral o en termineles del beatorio en laboral del termineto del soural contratante recabar el consentimiento del sourano al babral o entermales del beatorio en que se realiza el subscripción el una del horano laboral contexto el beatorio en pertenezcan a la empresa.         Es autoblen responsabilidad del con (wudaki-103@yopmail.com)         Para editar los detalles de la aplicación y añadir o eliminar usuarios pulse el botón Borrar Aplicación".         Para cancelar la subscripción a una aplicación pulse en el botón Borrar Aplicación".         Para cancelar la subscripción a una aplicación pulse en el botón Borrar Aplicación".         Para cancelar la subscripción a una aplicac                                                                                                    | Nuevas Instalaciones r::       0         El instalador se pondrá en contacto con ud. por teléfono antes de 5 días aborables         Nombre Empresa r::       NE         Dirección 1 r::       NE         Dirección 2 r::       00000         Localidad r::       NE         Provincia r::       NE         Datos de contacto ?       930001115         Teléfono de contacto ?:       930001115         Nombre del contacto r::       930001115         Nombre del contacto r::       920001115         Stresponsabilidad del contratante informar a los usuarios que estén incluidos en sistema de Seguimiento GPS sobre el seguimiento que se realiza en la berramienta, el horario en que se realiza y la posibilidad o de desactivar el servicio de localización.         Es trabién cos estenciales y la posibilidad o en terminales que estén incluidos en estemande a la empresa.         Es también responsabilidad del contratante recabar el consentimiento del usurio para realiza y el seguimiento fuera del horario laboral o en terminales que no perferencesan a la empresa.         Es también responsabilidad del contratante recabar el consentimiento del usurio sudario del desactivar el seguimiento fuera del horario laboral o en terminales que se realiza y la posibilidad contratante recabar el consentimiento del usurio para realiza y la pensibilidad del contratante recabar el consentimiento del usurio sudario de desactivar el seguimiento fuera del horario laboral o en terminales que terte del borario laboral o en terminales que testenciales y la posibilidad contratante recaba                                                                                                    | Instalación adicional (Sólo Locali                                                                                                    | zador Matrix MT65)                                                                                                    |
| El instalador se pondrá en contacto con ud. por teléfono antes de 5 días aborables         Nombre Empresa ? :       N/E         Dirección 1 7 :       N/E         Dirección 2 7 :       00000         Localidad ? :       0/0000         Localidad ? :       N/E         Provincia ? :       N/E         Datos de contacto ?       930001115         Nombre del contacto ? :       920001115         Nombre del contacto ? :       Pepito         Es responsabilidad del contratante informar a los usuarios que estén incluidos pervicio de localización.       Image: Contratante informar a los usuarios que estén incluidos pervicio de localización.         Es responsabilidad del contratante informar a los usuarios que estén incluidos pervicio de localización.       Image: Contratante informar a los usuarios que estén incluidos pervicio de localización.         Es responsabilidad del contratante informar a los usuarios que estén incluidos pervicio de localización.       Image: Contratante informar a los usuarios puese realiza en la bersprive de localización.         Es responsabilidad del contratante recabar el consentimiento del usuario para realizar el seguimiento fuera del horano laboral o en terminales pervicio de localización.       Image: Contratante informar a los usuarios puese realiza en la berde localización.         Es ambién responsabilidad del contratante recabar el consentimiento del suario de localización.       Image: Contratante informar a los usuarios puese realiza en la berde localización.                                                                                                    | El instalador se pondrá en contacto con ud. por teléfono antes de 5 días<br>aborables Nombre Empresa *: NE Dirección 1 *: NE Dirección 2 *: Código Postal *: 00000 Localidad *: NE Provincia *: NE Provincia *: NE Datos de contacto *: 930001115 Nombre del contacto *: 930001115 Nombre del contacto *: 930001115 Sombre del contacto *: 920001115 Es responsabilidad del contratante informar a los usuarios que estén incluidos en sistema de Seguimiento GPS sobre el seguimiento que se realiza en la terramienta, el horario en que se realize y la posibilidad de escutar el seguimiento del servicio. Es también cenzon a la empresa. Es también e angresa el seguimiento fuera del horario laboral o en terminales Es también se los detalles de la aplicación y añadir o eliminar usuarios pulse el botón "Editar Aplicación" Para cancelar la subscripción a una aplicación pulse en el botón Borrar Aplicación". NOTA IMPORTANTE: Toda la información de los usuarios asociada a dicha aplicación será borrada y no podrá ser recuperada." Dar de baja                                                                                                    | Nuevas instalaciones † :                                                                                                    | 0                                                                                                    |
| Nombre Empresa ? :       N/E         Dirección 1 7 :       N/E         Dirección 2 7 :       00000         Código Postal * :       00000         Localidad * :       N/E         Provincia 7 :       N/E         Datos de contacto ?       930001115         Datos de contacto ?       930001115         Nombre del contacto ? :       930001115         Nombre del contacto ? :       930001115         Sombre del contacto ? :       Pepito         Es responsabilidad del contratante informar a los usuarios que estén incluidos en sistema de Seguimiento GPS sobre el seguimiento que se realiza en la terramienta, el horario en que se realiza y la posibilidad de desactivar el servicio de localización.         Es responsabilidad del contratante informar a los usuarios que estén incluidos pue negliar el seguimiento fuera del horario laboral o en terminales pue no pertenezcan a la empresa.         En amblém responsabilidad del contratante recabar el consentimiento del seguimiento fuera del horario laboral o en terminales pue no pertenezcan a la empresa.         En amblém responsabilidad del common laboral o en terminales de los antipicación (wudaki-103@yopmail.com)         Para editar los detalles de la aplicación y añadir o eliminar usuarios pulse el botón "Editar Aplicación"         Editar aplicación         Para cancelar la subsoripción a una aplicación pulse en el botón Borrar Aplicación".         NOTA IMPORTANTE: Tods is información de los us                                                                                                    | Nombre Empresa ?:       NE         Dirección 1 r:       NE         Dirección 2 r:       00000         Localidad ?:       00000         Localidad ?:       NE         Provincia r:       NE         Datos de contacto ?       930001115         Datos de contacto ?:       930001115         Nombre del contacto r:       930001115         Nombre del contacto r:       pepito         Es responsabilidad del contratante informar a los usuarios que estén incluidos en sistema de Seguimiento GPS sobre el seguimiento que se realiza en la terramienta, el horario en que se realiza y la posibilidad de desactivar el consentimiento del susuarios que estén incluidos en revicio de localización.         Es responsabilidad del contratante inclumente que se realiza en la terramienta, el horario en que se realiza y la posibilidad de desactivar el consentimiento del susuario pan y estimiento fuera del horario laboral o en termineles per o perfeneccan a la empresa.         Es ambién responsabilidad del contratante recebar el consentimiento del susuario pan y estimiento fuera del horario laboral o en termineles per de la aplicación (wudaki-103@yopmail.com)         Para editar los detalles de la aplicación y añadir o eliminar usuarios pulse el botón "Editar Aplicación"         Para cancelar la subsoripción a una aplicación pulse en el botón Borrar Aplicación".         Para cancelar la subsoripción a una aplicación pulse en el botón Borrar Aplicación".         Para cancelar la subsoripción a una aplicación pulse en el                                                                                                    | El instalador se pondrá en cont<br>aborables                                                                                                    | acto con ud. por teléfono antes de 5 días                                                                                                    |
| Dirección 1 :: NE<br>Dirección 2 :: NE<br>Código Postal :: 00000<br>Localidad :: NE<br>Provincia :: NE<br>Provincia :: NE<br>Datos de contacto : NE<br>Datos de contacto : 930001115<br>Nombre del contacto :: 930001115<br>Nombre del contacto :: Pepito<br>Es responsabilidad del contratante informar a los usuarios que estén incluidos<br>en sistema de Seguimiento GPS sobre el seguimiento que se realiza en la<br>terramienta, el horario en que se realiza y la posibilidad de desactivar el<br>servicio de localización.<br>Es también responsabilidad del contratante recabar el consentimiento del<br>servicio de localización.<br>Es también esponsabilidad del contratante recabar el consentimiento del<br>suario para realizar el seguimiento fuera del horario laboral o en terminales<br>per op eltrenezon el la empresa.<br>Es una difinitato de la del contratante recabar el consentimiento del<br>suario para realizar el seguimiento fuera del horario laboral o en terminales<br>per opertenezon el se empresa.<br>Es anteliar el seguimiento fuera del horario laboral o en terminales<br>per opertenezon el se empresa.<br>Es anteliar el seguimiento fuera del horario laboral o en terminales<br>per opertenezon el se empresa.<br>Es anteliar el seguimiento fuera del horario laboral o en terminales<br>per opertenezon el se empresa.<br>Es anteliar el seguimiento fuera del horario laboral o en terminales<br>per opertenezon el se empresa.<br>Es anteliar el seguimiento fuera del horario laboral o en terminales<br>Para editar los detalles de la aplicación y añadir o eliminar usuarios pulse el<br>botón "Editar Aplicación"<br>Para cancelar la subsoripción a una aplicación pulse en el botón Borrar<br>Aplicación".<br>NOTA IMPORTANTE: Toda la información de los usuarios asociada a dicha<br>aplicación será borrada y no podrá ser recuperada."<br>Dar de baja                                                                                                    | Dirección 1 7: N/E Dirección 2 7: Código Postal 7: 00000 Localidad 7: N/E Provincia 7: N/E Provincia 7: N/E Datos de contacto 9 Teléfono de contacto 9 Teléfono de contacto 7: 930001115 Nombre del contacto 7: Pepito Es responsabilidad del contratante informar a los usuarios que estén incluidos an sistema de Seguimiento GPS sobre el seguimiento que se realiza en la bervanienta, el horanio en que se realiza y la posibilidad de desactivar el pervicio de localización. Es también responsabilidad del contratante recabar el consentimiento del suario para realizar el seguimiento fuera del horanio laboral o en terminales Detalles de Usuario Contentinatador. wudaki-103 yopmail.com (wudaki-103@yopmail.com) Para editar los detalles de la aplicación y añadir o eliminar usuarios pulse el botón "Editar Aplicación" Para cancelar la subscripción a una aplicación pulse en el botón Borrar Aplicación". NOTA IMPORTANTE: Toda la información de los usuarios asociada a dicha aglicación serà borada y no podrá ser recuperada." Dar de baja                                                                                                    | Nombre Empresa 🤋 :                                                                                                    | NE                                                                                                    |
| Dirección 2 1 :<br>Código Postal 1 :<br>Dirección 2 1 :<br>Código Postal 1 :<br>Dirección 2 :<br>Datos de contacto 2<br>Teléfono de contacto 2<br>Teléfono de contacto 2<br>Teléfono de contacto 2<br>Se responsabilidad del contratante informar a los usuarios que estén incluidos<br>en sistema de Seguimiento GPS sobre el seguimiento que se realiza en la<br>terramienta el horario en que se realiza y la posibilidad de desactivar el<br>servicio de localización.<br>Es responsabilidad del contratante informar a los usuarios que estén incluidos<br>en sistema de Seguimiento GPS sobre el seguimiento que se realiza en la<br>terramienta el horario en que se realiza y la posibilidad de desactivar el<br>servicio de localización.<br>Es también responsabilidad del contratante recabar el consentimiento del<br>suario para realizar el seguimiento fuera del horario laboral o en terminales<br>pue no pertenezcan a la empresa.<br>Es de Usuario<br>taministrador: wudaki-103 yopmail com (wudaki-103@yopmail.com)<br>Para editar los detalles de la aplicación y añadir o eliminar usuarios pulse el<br>botón "Editar Aplicación"<br>Para cancelar la subsoripción a una aplicación pulse en el botón Borrar<br>Aplicación".<br>NOTA IMPORTANTE: Toda la información de los usuarios asociada a dicha<br>aplicación será borrada y no podrá ser recuperada."<br>Dar de baja                                                                                                    | Dirección 2 7 :<br>Código Postal 7 : 00000<br>Localidad 7 : N/E<br>Provincia 7 : N/E<br>Datos de contacto 9<br>Teléfono de contacto 9<br>Teléfono de contacto 7 : 930001115<br>Nombre del contacto 7 : pepito<br>Es responsabilidad del contratante informar a los usuarios que estén incluidos<br>en sistema de Seguimiento GPS sobre el seguimiento que se nealiza en la<br>terramienta, el horario en que se realiza y la posibilidad de desactivar el<br>reviolo de localización.<br>Es también responsabilidad del contratante recabar el consentimiento del<br>suario para realizar el seguimiento fuera del horario laboral o en terminales<br>Detalles de Usuario<br>unimistrador: wudaki-103 yopmail.com (wudaki-103@yopmail.com)<br>Para editar los detalles de la aplicación y añadir o eliminar usuarios pulse el<br>botón "Editar Aplicación"<br>Para cancelar la subsoripción a una aplicación pulse en el botón Borrar<br>Aplicación".<br>NOTA IMPORTANTE: Toda la información de los usuarios asociada a dicha<br>aplicación será borrada y no podrá ser recuperada."                                                                                                    | Dirección 1 7 :                                                                                                    | N/E                                                                                                    |
| Código Postal * :       00000         Localidad * :       N/E         Provincia * :       N/E         Datos de contacto *       930001115         Datos de contacto *:       930001115         Nombre del contacto *:       920001115         Nombre del contacto *:       pepito         Es responsabilidad del contratante informar a los usuarios que estén incluidos en sistema de Seguimiento GPS sobre el seguimiento que se realiza en la herramienta, el horario en que se realiza y la posibilidad de desactivar el servicio de localización.         Es responsabilidad del contratante informar a los usuarios que estén incluidos en sistema de Seguimiento GPS sobre el seguimiento que se realiza en la herramienta, el horario en que ser realizar y la posibilidad de desactivar el servicio de localización.         Es también responsabilidad del contratante recebar el consentimiento del susuarios que estén incluidos de localización.         Es también responsabilidad del contratante recebar el consentimiento del susuarios que no pertenezcan a la empresa.         Es también responsabilidad del commentation del norario laboral o en terminales que no pertenezcan a la empresa.         Es también responsabilidad del commentation del susuarios pulse el botón "Editar Aplicación"         Detalles de lo usuario         Que de Usuario         Que de Usuario         Para editar los detalles de la aplicación y añadir o eliminar usuarios pulse el botón "Editar Aplicación"         Para cancelar la subsoripoión a una apl                                                                                                    | Código Postal *:       00000         Localidad *:       N/E         Provincia *:       N/E         Datos de contacto ?       930001115         Teléfono de contacto *:       930001115         Nombre del contacto *:       pepito         Es responsabilidad del contratante informar a los usuarios que estén incluidos en sistema de Seguimiento GPS sobre el seguimiento que se realiza en la herramienta, el horario en que se realiza y la posibilidad de desactivar el seuro de localización.         Es responsabilidad del contratante informar a los usuarios que estén incluidos en sistema de Seguimiento GPS sobre el seguimiento que se realiza en la herramienta, el horario re que se realiza y la posibilidad de desactivar el seuro de localización.         Es responsabilidad del contratante recabar el consentimiento del susuarios pue negetimiento fuera del horario laboral o en terminales pue no pertenezcan a la empresa.         En unercliminato de los deguinteinto fuera del horario laboral o en terminate de localización.         Datalles de Usuario         unministrador: wudaki-103 yopmail.com (wudaki-103@yopmail.com)         Para editar los detalles de la aplicación y añadir o eliminar usuarios pulse el botón "Editar Aplicación".         Para cancelar la subscripción a una aplicación pulse en el botón Borrar Aplicación".         NOTA IMPORTANTE: Toda la información de los usuarios asociada a dicha aplicación será borrada y no podrá ser recuperada."         Dar de baja                                                                                                    | Dirección 2 7 :                                                                                                    |                                                                                                    |
| Localidad ? : N/E Provincia ? : N/E Provincia ? : N/E Datos de contacto ? Teléfono de contacto ? : 930001115 Nombre del contacto ? : 930001115 Nombre del contacto ? : Pepito Es responsabilidad del contratante informar a los usuarios que estén incluidos en sistema de Seguimiento GPS sobre el seguimiento que se realiza en la herrario en que se realiza y la posibilidad de desactivar el servicio de localización. Es también responsabilidad del contratante recabar el consentimiento del usuario en getenezoan a la empresa. Es una pertenezoan a la empresa. Es una pertenezoan a la empresa de la pertenezoan una entenezoan e la botón Borrar Aplicación". Dart de ba                                                 | Localidad :: N/E Provincia :: N/E Provincia :: N/E Datos de contacto : Teléfono de contacto :: 930001115 Nombre del contacto :: 930001115 Nombre del contacto :: Pepito Es responsabilidad del contratante informar a los usuarios que estén incluidos en sistema de Seguimiento GPS sobre el seguimiento que se realiza en la herramienta, el horario en que se realiza y la posibilidad de desactivar el servicio de localización. Es también responsabilidad del contratante recabar el consentimiento del usuario para realizar el seguimiento fuera del horario laboral o en terminales gue no pertenezcan a la empresa. En cumulmistrador: wudaki-103 yopmail.com (wudaki-103@yopmail.com) Para editar los detalles de la aplicación y añadir o eliminar usuarios pulse el botón "Editar Aplicación" Para cancelar la subsoripción a una aplicación pulse en el botón Borrar Aplicación". NOTA INPORTANTE: Toda la información de los usuarios asociada a dicha aplicación será borrada y no podrá ser recuperada."                                                                                                    | Código Postal 7 :                                                                                                    | 00000                                                                                                    |
| Provincia : : N/E Datos de contacto ? Teléfono de contacto ? Teléfono de contacto ? Signa de contacto ? Datos de contacto ? Depito Nombre del contacto ? Pepito Es responsabilidad del contratante informar a los usuarios que estén incluidos en sistema de Seguimiento GPS sobre el seguimiento que se realiza en la terramienta, el horario en que se realiza y la posibilidad de desactivar el servicio de localización. Es también responsabilidad del contratante recabar el consentimiento del susurio para realizar el seguimiento GPS sobre el seguimiento laboral o en terminales pue no pertenezcan a la empresa. En umentimienta de la empresa. En umentimienta de la empresa. En umentimienta de la empresa. En umentimienta de la empresa. En umentimienta de la seguimiento que se realizar el laboral o en terminales pue no pertenezcan a la empresa. En umentimienta de la empresa. En umentimienta de la terra del horario laboral o en terminales pue no pertenezcan a la empresa. En umentimienta de la terra del sociar unanter. En umentimienta de la terra del sociar unanter. En umentimienta de la terra del sociar unanter. En umentimienta de la terra del sociar unanter. En umentimienta de la terra del sociar unanter. En umentimienta de la terra del sociar unanter. En umentimienta de la terra del sociar de la sociar unanter. En umentimienta de la terra del sociar de la sociar unanter. En umentimienta de la terra del sociar de la sociar una aplicación y añadir o eliminar usuarios pulse el botón "Editar Aplicación" Editar Aplicación Para cancelar la subsoripción a una aplicación pulse en el botón Borrar Aplicación". NOTA IMPORTANTE: Toda la información de los usuarios asociada a dicha aplicación será borrada y no podrá ser recuperada." Dar de baja                                                                                                    | Provincia ::       N/E         Datos de contacto :       930001115         Teléfono de contacto ::       930001115         Nombre del contacto ::       pepito         Es responsabilidad del contratante informar a los usuarios que estén incluidos en sistema de Seguimiento GPS sobre el seguimiento que se realiza en la terramienta, el horario en que se realiza y la posibilidad de desactivar el servicio de koalfzación.         Es responsabilidad del contratante recebar el consentimiento del servicio de koalfzación.         Es también responsabilidad del contratante recebar el consentimiento del superior para realizar el seguimiento fuera del horario laboral o en terminales pue no perfenenzcan a la empresa.         Es también responsabilidad del commenter Telefónico reference el botón Borrar calizar el seguimiento fuera del horario laboral o en terminales pue no perfenenzcan a la empresa.         Detalles de Usuario       **         Detalles de Usuario       **         Para editar los detalles de la aplicación y añadir o eliminar usuarios pulse el botón "Editar Aplicación"         Para cancelar la subsoripción a una aplicación pulse en el botón Borrar Aplicación".         NOTA IMPORTANTE: Toda la información de los usuarios asociada a dicha aplicación será borrada y no podrá ser recuperada."         Dar de baja                                                                                                    | Localidad 2 :                                                                                                    | NE                                                                                                    |
| Datos de contacto ?       930001115         Teléfono de contacto ? :       930001115         Nombre del contacto ? :       pepito         Es responsabilidad del contratante informar a los usuarios que estén incluidos en sistema de Seguimiento GPS sobre el seguimiento que se realiza en la terramienta, el horario en que se realiza y la posibilidad de desactivar el servicio de localización.         Es también responsabilidad del contratante recabar el consentimiento del servicio de localización.         Es también responsabilidad del contratante recabar el consentimiento del suario para realizar el seguimiento fuera del horario laboral o en terminales que no perteneccan a la empresa.         Datalles de Usuario         Muministrador: wudaki-103 yopmail.com (wudaki-103@yopmail.com)         Para editar los detalles de la aplicación y añadir o eliminar usuarios pulse el botón "Editar Aplicación"         Para cancelar la subscripción a una aplicación pulse en el botón Borrar Aplicación".         NOTA IMPORTANTE: Toda la información de los usuarios asociada a dicha aplicación será borrada y no podrá ser recuperada."                                                                                                    | Datos de contacto ?       930001115         Teléfono de contacto ? :       930001115         Nombre del contacto ? :       pepito         Es responsabilidad del contratante informar a los usuarios que estén incluidos en sistema de Seguimiento GPS sobre el seguimiento que se realiza en la berramienta, el horario en que se realiza y la posibilidad de desactivar el servicio de localización.         Es también responsabilidad del contratante recabar el consentimiento del servicio de localización.       •         Es también responsabilidad del contratante recabar el consentimiento del su negativa el seguimiento fuera del horario laboral o en terminales que no pertenezcan a la empresa.       •         Constituente del base de la esplicación y añadir o eliminar usuarios pulse el botón "Editar Aplicación"       •         Para cancelar la subsoripción a una aplicación pulse en el botón Borrar Aplicación".       •         NOTA IMPORTANTE: Toda la información de los usuarios asociada a dicha aplicación será borrada y no podrá ser recuperada."       •         Dar de baja       •       •                                                                                                    | Provincia 7 :                                                                                                    | N/E                                                                                                    |
| Teléfono de contacto ::       930001115         Nombre del contacto ::       pepito         Es responsabilidad del contratante informar a los usuarios que estén incluidos en sistema de Seguimiento GPS sobre el seguimiento que se realiza en la terramienta, el horario en que se realiza y la posibilidad de desactivar el servicio de localización.         Es también responsabilidad del contratante recabar el consentimiento del servicio de localización.       •         Es también responsabilidad del contratante recabar el consentimiento del suario para realizar el seguimiento fuera del horario laboral o en terminales que no perteneccan a la empresa.       •         Detalles de Usuario       •       •         Muministrador:       wudaki-103 yopmail.com (wudaki-103@yopmail.com)         Para editar los detalles de la aplicación y añadir o eliminar usuarios pulse el botón "Editar Aplicación"         Para cancelar la subscripción a una aplicación pulse en el botón Borrar Aplicación".         NOTA IMPORTANTE:       Toda la información de los usuarios asociada a dicha aplicación será borrada y no podrá ser recuperada."         Dar de baja                                                                                                    | Teléfono de contacto :::       930001115         Nombre del contacto :::       pepito         Es responsabilidad del contratante informar a los usuarios que estén incluidos en sistema de Seguimiento GPS sobre el seguimiento que se realiza en la herramienta, el horario en que se realiza y la posibilidad de desactivar el servicio de localización.         Es también responsabilidad del contratante recabar el consentimiento del servicio de localización.       •         Es también responsabilidad del contratante recabar el consentimiento del susuario para realizar el seguimiento fuera del horario laboral o en terminales que no pertenezcan a la empresa.       •         Exturnelimiento de la tel discreteristicare tercelor unantes. Telefónica informa el Detalles de Usuario       •         Manimistrador: wudaki-103 yopmail.com (wudaki-103@yopmail.com)       •         Para cancelar la subsoripción a una aplicación pulse en el botón Borrar Aplicación".         Para cancelar la subsoripción a una aplicación pulse en el botón Borrar Aplicación".         NOTA IMPORTANTE: Toda la información de los usuarios asociada a dicha aplicación serà borrada y no podrá ser recuperada."         Dar de baja                                                                                                    | Datos de contacto ?                                                                                                    |                                                                                                    |
| Nombre del contacto r : pepito Es responsabilidad del contratante informar a los usuarios que estén incluidos en sistema de Seguimiento GPS sobre el seguimiento que se realiza en la terramienta, el horario en que se realiza y la posibilidad de desactivar el servicio de localización. Es también responsabilidad del contratante recabar el consentimiento del usuario partenezcan a la empresa. En umanimienta de la elempresa. En umanimienta de la elempresa. En umanimienta de la della esplicación y añadir o eliminar usuarios pulse el botón "Editar Aplicación" Editor aplicación Para cancelar la subscripción a una aplicación pulse en el botón Borrar Aplicación". NOTA IMPORTANTE: Toda la información de los usuarios asociada a dicha aplicación será borrada y no podrá ser recuperada." Dar de baja                                                                                                    | Nombre del contacto r : pepito Es responsabilidad del contratante informar a los usuarios que estén incluidos en sistema de Seguimiento GPS sobre el seguimiento que se realiza en la herramienta, el horario en que se realiza y la posibilidad de desactivar el susario para realizar el seguimiento fuera del horario laboral o en terminales que no pertenezcan a la empresa. Detalles de Usuario Para editar los detalles de la aplicación y añadir o eliminar usuarios pulse el botón "Editar aplicación" Para cancelar la subscripción a una aplicación pulse en el botón Borrar Aplicación". NOTA IMPORTANTE: Toda la información de los usuarios asociada a dicha aplicación será borrada y no podrá ser recuperada." Dar de baja                                                                                                    | Teléfono de contacto 🐑                                                                                                    | 930001115                                                                                                    |
| Es responsabilidad del contratante informar a los usuarios que estén incluidos<br>en sistema de Seguimiento GPS sobre el seguimiento que se realiza en la<br>herramienta, el horario en que se realiza y la posibilidad de desactivar el<br>servicio de localización.<br>Es también responsabilidad del contratante recabar el consentimiento del<br>susuario para realizar el seguimiento fuera del horario laboral o en terminales<br>que no pertenezcan a la empresa.<br>En unanificación del contratante recabar unanter. Talafónica informa el<br>Detalles de Usuario<br>auministrador: wudaki-103 yopmail.com (wudaki-103@yopmail.com)<br>Para editar los detalles de la aplicación y añadir o eliminar usuarios pulse el<br>botón "Editar Aplicación"<br>Editar aplicación"<br>Para cancelar la subscripción a una aplicación pulse en el botón Borrar<br>Aplicación".<br>NOTA IMPORTANTE: Toda la información de los usuarios asociada a dicha<br>aplicación será borrada y no podrá ser recuperada."                                                                                                    | Es responsabilidad del contratante informar a los usuarios que estén incluidos<br>en sistema de Seguimiento GPS sobre el seguimiento que se realiza en la<br>herramienta, el horario en que se realiza y la posibilidad de desactivar el<br>servicio de localización.<br>Es también responsabilidad del contratante recabar el consentimiento del<br>usuario para realizar el seguimiento fuera del horario laboral o en terminales<br>que no pertenezcan a la empresa.<br>En una limitata de la discontineana lacadar unanter. Telatónica informa el<br>Detalles de Usuario<br>Anninistrador: wudaki-103 yopmail.com (wudaki-103@yopmail.com)<br>Para editar los detalles de la aplicación y añadir o eliminar usuarios pulse el<br>botón "Editar Aplicación"<br>Editar aplicación<br>Para cancelar la subscripción a una aplicación pulse en el botón Borrar<br>Aplicación".<br>NOTA IMPORTANTE: Toda la información de los usuarios asociada a dicha<br>aplicación será borrada y no podrá ser recuperada."                                                                                                    | Nombre del contacto 🤋 :                                                                                                    | pepilo                                                                                                    |
| Para editar los detalles de la aplicación y añadir o eliminar usuarios pulse el<br>botón "Editar Aplicación"<br>Editar aplicación<br>Para cancelar la subscripción a una aplicación pulse en el botón Borrar<br>Aplicación".<br>NOTA IMPORTANTE: Toda la información de los usuarios asociada a dicha<br>aplicación será borrada y no podrá ser recuperada."<br>Dar de baja                                                                                                    | Para editar los detalles de la aplicación y añadir o eliminar usuarios pulse el<br>botón "Editar Aplicación"<br>Editar aplicación<br>Para cancelar la subscripción a una aplicación pulse en el botón Borrar<br>Aplicación".<br>NOTA IMPORTANTE: Toda la información de los usuarios asociada a dicha<br>aplicación será borrada y no podrá ser recuperada."<br>Dar de baja                                                                                                    | Es responsabilidad del contratante in<br>en sistema de Seguimiento GPS sob<br>herramienta, el horario en que se res<br>servicio de localización.<br>Es también responsabilidad del cont<br>usuario para realizar el seguimiento<br>gue no pertenezcan a la empresa.<br>En superimiento de los dissectiones<br>Detalles de Usuario<br>Administrador: wudaki-103 yopmail.com | nformar a los usuarios que estén incluidos<br>re el seguimiento que se realiza en la<br>aliza y la posibilidad de desactivar el<br>ratante recabar el consentimiento del<br>fuera del horario laboral o en terminales<br>e lacales viacentes. Tolofónico informo al<br>m (wudaki-103@yopmail.com) |
| Editar Aplicación<br>Editar aplicación<br>Para cancelar la subscripción a una aplicación pulse en el botón Borrar<br>Aplicación".<br>NOTA IMPORTANTE: Toda la información de los usuarios asociada a dicha<br>aplicación será borrada y no podrá ser recuperada."<br>Dar de baja                                                                                                    | Editar Aplicación<br>Para cancelar la subscripción a una aplicación pulse en el botón Borrar<br>Aplicación".<br>NOTA IMPORTANTE: Toda la información de los usuarios asociada a dicha<br>aplicación será borrada y no podrá ser recuperada."<br>Dar de baja                                                                                                    | Para editar los detalles de la apli                                                                                                    | cación y añadir o eliminar usuarios pulse el                                                                                                    |
| Para cancelar la subscripción a una aplicación pulse en el botón Borrar<br>Aplicación".<br>NOTA IMPORTANTE: Toda la información de los usuarios asociada a dicha<br>aplicación será borrada y no podrá ser recuperada."<br>Dar de baja                                                                                                    | Para cancelar la subscripción a una aplicación pulse en el botón Borrar<br>Aplicación".<br>NOTA IMPORTANTE: Toda la información de los usuarios asociada a dicha<br>aplicación será borrada y no podrá ser recuperada."<br>Dar de baja                                                                                                    | Editar aplicación                                                                                                    |                                                                                                    |
| Para cancelar la subscripción a una aplicación pulse en el botón Borrar<br>Aplicación".<br>NOTA IMPORTANTE: Toda la información de los usuarios asociada a dicha<br>aplicación será borrada y no podrá ser recuperada."<br>Dar de baja                                                                                                    | Para cancelar la subscripción a una aplicación pulse en el botón Borrar<br>Aplicación".<br>NOTA IMPORTANTE: Toda la información de los usuarios asociada a dicha<br>aplicación será borrada y no podrá ser recuperada."<br>Dar de baja                                                                                                    |                                                                                                    |                                                                                                    |
| Dar de baja                                                                                                    | Dar de baja                                                                                                    | Para cancelar la subscripción a<br>Aplicación".<br>NOTA IMPORTANTE: Toda la in<br>aplicación será borrada y no pod                                                                                                    | una aplicación pulse en el botón Borrar<br>formación de los usuarios asociada a dicha<br>rá ser recuperada."                                                                                                    |
|                                                                                                    |                                                                                                    | Dar de baja                                                                                                    |                                                                                                    |

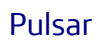

Editar aplicación

para cambiar los datos.

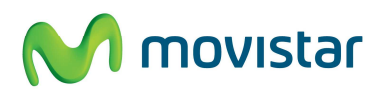

Guía Rápida Seguimiento GPS

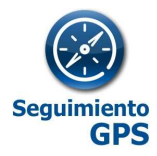

Menú de edición de aplicación

### El número de dispositivos a Activar se refiere al total.

Es decir, se pone el tamaño total de la plantilla a Activar (3 en el ejemplo), por lo que sólo se contratarán como nuevas licencias la diferencia entre las que había (una en este ejemplo) y las que se necesitan (dos en este ejemplo).

| Mi Carrito                                                                                                    |                                                                                                    | Ä                                     |
|----------------------------------------------------------------------------------------------------|----------------------------------------------------------------------------------------------------|---------------------------------------|
|                                                                                                    | Uds. Alt                                                                                                    | Cuota                                 |
| Seguimiento GPS Móviles'                                                                                                    | 3 0,                                                                                                    | 00€- <sup>50,70</sup> ×               |
| Alta<br>Cuota menauai                                                                                                    |                                                                                                    | 0,00 €<br>50,70 €                     |
| <ul> <li>* mpastas infratas no todalitas</li> <li>* las precos infradas no contemplas pueble</li> </ul>                                                                                       | e prostociosele o descritettos que pues                                                                                                   | Lation aphabias                       |
|                                                                                                    | and a second second second second second second second second second second second second second second second                            |                                       |
| entre el servicio a contrativ y el contrabelis ant                                                                                                    | atumelie                                                                                                    | a mont of contraction for preserve    |
| Seguimiento GPS                                                                                                    |                                                                                                    |                                       |
| Gestión Licencias                                                                                                    |                                                                                                    |                                       |
| Licencias Seguimiento Moviles »;                                                                                                    |                                                                                                    |                                       |
| Licencias Seguimiento Fiotas 🐑                                                                                                    | 0                                                                                                    |                                       |
| Licencias Seguimiento CarClick » :                                                                                                    | 0                                                                                                    |                                       |
| instalación adicional (Sólo Locali:                                                                                                    | ador Matrix MT65)                                                                                                    |                                       |
| Nuevas Instalaciones 🕫                                                                                                    | 0                                                                                                    |                                       |
| l instalador se pondrá en cont<br>lias laborables                                                                                                    | icto con ud. por teléfono                                                                                                    | antes de 5 🔺 👻                        |
| Nombre Empresa = :                                                                                                    | ₩E                                                                                                    |                                       |
| Dirección 1 » ;                                                                                                    | NE                                                                                                    |                                       |
| Direction 2 #1                                                                                                    |                                                                                                    |                                       |
| Código Postal • :                                                                                                    | 00000                                                                                                    |                                       |
| Localidad + :                                                                                                    | NE                                                                                                    |                                       |
|                                                                                                    | we                                                                                                    |                                       |
| Provincia () :                                                                                                    | re L                                                                                                    |                                       |
| Datos de contacto 🧃                                                                                                    |                                                                                                    |                                       |
| Teléfono de contacto + :                                                                                                    | 930001115                                                                                                    |                                       |
| Nombre del contacto 1 :                                                                                                    | pepito                                                                                                    |                                       |
|                                                                                                    |                                                                                                    |                                       |
| Es responsabilidad del contratante in<br>nciuídos en sistema de Seguimiento                                                                                                    | formar a los usuarlos que es<br>GPS sobre el segulmiento o                                                                                | tén<br>ve se                          |
| ealiza en la herramienta, el horario e<br>lesactivar el servicio de localización                                                                                                    | in que se realiza y la posibili                                                                                                    | sed de                                |
| Es también lesponsabilidad del conti<br>Isuario para realizar el segulmiento i                                                                                                    | atante recabar el consentimi<br>Vera del horarlo laboral o en                                                                             | ento del 💉 🔨<br>terminales            |
| De complimiente de los disectiones<br>Detalles de Usuarlo                                                                                                    | LINGSINE CONSISTER TRIOBSECC                                                                                                    | Linforme al                           |
| dministrador. Administrador Administr                                                                                                    | ador (adminprenec01@yopm                                                                                                    | iall.com)                             |
| Declaración                                                                                                    |                                                                                                    |                                       |
| Confirmo que he leido y acepto los<br>del servicio y que la información<br>contratación del servicio es correct<br>la capacidad y autorización suficier<br>terminos y condiciones establecido | términos y condiciones<br>que he proporcionado para i<br>a. Asimismo confirmo que di<br>te para contratar este servio<br>s para el mismo. | de uso<br>a<br>spongo de<br>to en los |
| ¿Está de acuerdo con la declaración                                                                                                    | expuesta arriba ?                                                                                                    |                                       |
|                                                                                                    |                                                                                                    | -                                     |
|                                                                                                    | < Anter                                                                                                    | ior Finalizar                         |

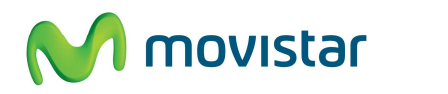

**MOVISTA** Guía Rápida Seguimiento GPS

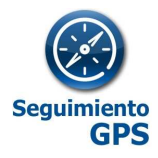

### 2.3 Reducción de licencias / Baja de un dispositivo

Para la reducción de licencias o la baja de un dispositivo se ha de proceder como en el apartado 2.2 *Ampliación de licencias*, se llega al menú de edición de la aplicación donde nos aparecerán las licencias contratadas.

|                                                                                                    | 2S                                                                                                    |                                                                                                    |                                                                                                    |
|----------------------------------------------------------------------------------------------------|----------------------------------------------------------------------------------------------------|----------------------------------------------------------------------------------------------------|----------------------------------------------------------------------------------------------------|
| Gestión Licencias                                                                                                    |                                                                                                    |                                                                                                    |                                                                                                    |
| Licencias Seguimien                                                                                                    | to Móviles ? :                                                                                                    | 2                                                                                                    |                                                                                                    |
| Lice <mark>n</mark> cias Seguim <mark>i</mark> en                                                                                                    | to Flotas ? :                                                                                                    | 2                                                                                                    |                                                                                                    |
| Licencias Seguimien                                                                                                    | to CarClick ? :                                                                                                    | 0                                                                                                    |                                                                                                    |
| Instalación adicion                                                                                                    | al (Sólo Localiz                                                                                                    | ador Matrix MT65)                                                                                                    |                                                                                                    |
| Nuevas instalacione                                                                                                    | S ? 1                                                                                                    | 2                                                                                                    |                                                                                                    |
| El instalador se po<br>aborables                                                                                                    | ondrá en conta                                                                                                    | cto con ud. por teléfor                                                                                                    | no antes de 5 días 🔺                                                                                                    |
| Datos de contacto                                                                                                    | 2                                                                                                    |                                                                                                    |                                                                                                    |
| Teléfono de contacto                                                                                                    | o 7 :                                                                                                    | 930001115                                                                                                    | •                                                                                                    |
|                                                                                                    |                                                                                                    |                                                                                                    |                                                                                                    |
| Nombre del contacto                                                                                                    | 7:                                                                                                    | pepito                                                                                                    | *                                                                                                    |
| Nombre del contacto                                                                                                    | 97:                                                                                                    | pepito                                                                                                    | <u>·</u>                                                                                                    |
| Nombre del contacto                                                                                                    | ombre                                                                                                    | pepito<br>Teléfono                                                                                                    | Borrar                                                                                                    |
| Nombre del contacto<br>Id No<br>P47394 pe                                                                                                    | ombre<br>ersona 1                                                                                                    | pepito<br>Teléfono                                                                                                    | •<br>Borrar<br>×                                                                                                    |
| Nombre del contacto<br>Id No<br>P47394 pe<br>P47395 pe                                                                                                    | ombre<br>ersona 1<br>ersona 2                                                                                                    | pepito<br>Teléfono                                                                                                    | *<br>Borrar<br>×                                                                                                    |
| Nombre del contacto<br>Id No<br>P47394 pe<br>P47395 pe                                                                                                    | ombre<br>ersona 1<br>ersona 2                                                                                                    | pepito<br>Teléfono<br>en movir de so situación do                                                                                                    | * Borrar X X X                                                                                                    |
| Nombre del contacto<br>Id No<br>P47394 pe<br>P47395 pe<br>P47395 pe<br>un menseje para avis<br>sistema Seguimiento<br>AVISO: Telefónica le<br>incluido al mismo en                                                                                               | ombre<br>ersona 1<br>ersona 2<br>ersona 2<br>GPS.<br>informa de que<br>el Servicio Segu                                                                  | r movir de su situación do<br>la empresa titular de este<br>imiento GPS.                                                                                                    | * Borrar X X Imo parte der terminal ha                                                                                                    |
| Nombre del contacto<br>Id No<br>P47394 pe<br>P47395 pe<br>P47395 pe<br>sistema Seguimiento<br>avriso: Telefónica le<br>ncluído al mismo en<br>De acuerdo con dich<br>horario laboral por su<br>Le informamos de la<br>Para cualquier duda                        | ombre<br>ersona 1<br>ersona 2<br>GPS<br>informa de que<br>el Servicio Segu<br>o servicio ceste to<br>responsable.<br>posibilidad de d<br>consulte con el | r movir de su situación co<br>la empresa titular de este<br>imiento GPS.<br>erminal podrá ser localizad<br>esactivarlo apagando el di<br>utular o lame al 90010101                            | * Borrar X X X X X X X X X X X X X X X X X X                                                                                                    |
| Nombre del contacto<br>Id No<br>P47394 pe<br>P47395 pe<br>P47395 pe<br>sistema Seguimiento<br>AVISO: Telefónica le<br>incluido al mismo en<br>De acuerdo con dich<br>horario laboral por su<br>Le informamos de la<br>Para cualquier duda<br>Detalles de Usuario | ont:<br>ombre<br>ersona 1<br>ersona 2<br>GPS<br>informa de que<br>el Servicio este tr<br>responsable.<br>posibilidad de d<br>consulte con el 1<br>o      | repetito<br>Teléfonio<br>en movir de su situación co<br>la empresa titular de este<br>imiento GPS.<br>reminal podrá ser localizad<br>esactivarlo apagando el di<br>itular o llame al 90010101 | * Borrar X Borrar X I Borrar X I |

A continuación eliminar la licencia pulsando el botón × de aquel dispositivo que queramos dar de baja.

Y aparecerá la siguiente ventana donde debemos seleccionar

| La página en http://aplicatecapre.nec-sa 🗙 |                       |  |  |  |  |
|--------------------------------------------|-----------------------|--|--|--|--|
| ?                                          | ¿Borrar este usuario? |  |  |  |  |
|                                            | Aceptar Cancelar      |  |  |  |  |

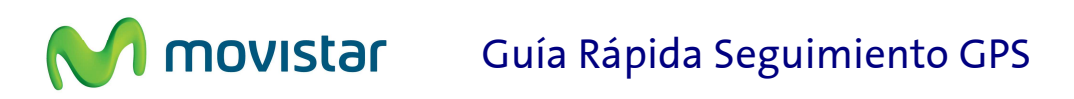

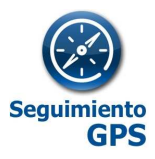

### 2.3 Eliminar aplicación (borrar todo)

Siguiendo los pasos indicados en el apartado 2.3 *Ampliación de licencias*, se llega al menú de edición de la aplicación, donde al pulsar el botón "dar de baja" la aplicación es borrada.

Para editar los detalles de la aplicación y añadir o eliminar usuarios pulse el botón "Editar Aplicación"

Editar aplicación

Para cancelar la subscripción a una aplicación pulse en el botón Borrar Aplicación".

NOTA IMPORTANTE: Toda la información de los usuarios asociada a dicha aplicación será borrada y no podrá ser recuperada."

Dar de baja

En el caso de **Seguimiento CarClick** nos pondremos en contacto para gestionar la devolución del dispositivo en un plazo máximo de 15 días.

En caso de no devolución del localizador CarClick al finalizar el contrato se facturará por cada unidad el importe definido como **Reemplazo CarClick**.

### 2.4 Acceso y modificación del usuario gestor

El usuario gestor podrá acceder a la aplicación desde Aplicateca; basta entrar en Aplicateca y pulsar el icono de Seguimiento GPS que aparece en la página de **Inicio** dentro del marco **Mis Aplicaciones**, como se señala en la imagen adjunta.

**AVISO**: El acceso al servicio no estará disponible inmediatamente tras la contratación de licencias en Seguimiento GPS, sino que en un plazo aproximado de **dos días laborables** TomTom Telematics llamará al contacto indicado en el formulario de contratación para proceder a ayudar a dar de alta y configurar los dispositivos.

### **movistar** Guía Rápida Seguimiento GPS

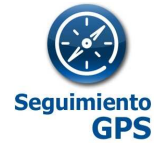

| ৠ                | Aplicateca                                         |                                   |                                    | M movis                        | tar                |
|------------------|----------------------------------------------------|-----------------------------------|------------------------------------|--------------------------------|--------------------|
| ଜ                | aplicaciones -                                     | atención al cliente -             |                                    | Buscar                         | ٩                  |
| Aplicateca       | : jorge suja, Testmarketpl                         | ace002 (desconectar)              |                                    | C Administración               |                    |
| Aplica<br>aplica | teca, la primera<br>ciones para em<br>Aplicateca > | a tienda online de<br>opresas.    |                                    | Consúltenos y C<br>Le llamamos | contrate<br>gratis |
| 1 Contro         | atación inmediata 🛛 (2) Sin                        | instalaciones ni permanencias (3) | Soporte personalizado              | Llámemos y c<br>900 510        | ontrate<br>041     |
| ė                | Qué es Aplicateca?                                 | Mensajeria                        | Negocios                           | eComFax                        |                    |
| Mis Apl          | icaciones<br>uimiento GPS<br>aOnline               | didimo Marketing                  | M <sub>N</sub> Mensajería Negocios | €Cra Cita Previa Direc         | ta                 |

El administrador de la organización podrá cambiar el gestor de la aplicación Seguimiento GPS una vez que llega al menú de edición de la aplicación.

Bastará con que cambie el nombre del usuario y siga los pasos.

Al nuevo gestor le aparecerá el icono de Seguimiento GPS en Mi Aplicateca y le desaparecerá al antiguo (aunque fuera el administrador de la empresa).

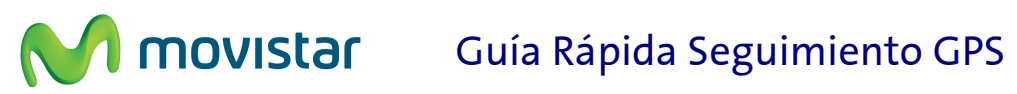

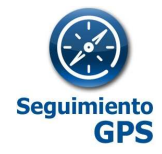

| Seguimiento GPS                                                                                                    | -                                                                                                    |
|----------------------------------------------------------------------------------------------------|----------------------------------------------------------------------------------------------------|
| Gestión Licencias                                                                                                    |                                                                                                    |
| Licencias Seguimiento Móviles ? :                                                                                                    | 1                                                                                                    |
| Licencias Seguimiento Flotas 1 :                                                                                                    | 0                                                                                                    |
| Licencias Seguimiento CarClick 7 :                                                                                                    | 0                                                                                                    |
| Instalación adicional (Sólo Local                                                                                                    | lizador Matrix MT65)                                                                                                    |
| Nuevas instalaciones 7 :                                                                                                    | 0                                                                                                    |
| El instalador se pondrá en cont<br>aborables                                                                                                    | tacto con ud. por teléfono antes de 5 días                                                                                                    |
| Datos de contacto 🤉                                                                                                    |                                                                                                    |
| Teléfono de contacto T                                                                                                    | 930001115                                                                                                    |
| Nombre del contacto † :                                                                                                    | pepito                                                                                                    |
| Es responsabilidad del contratante in<br>en sistema de Seguimiento GPS sol<br>herramienta, el horario en que se re<br>servicio de localización.<br>Es también responsabilidad del con<br>usuario para realizar el seguimiento<br>que no pertenezcan a la empresa.<br>En cumplimiento de las dispaciones. | informar a los usuarios que estén incluidos<br>bre el seguimiento que se realiza en la<br>valiza y la posibilidad de desactivar el<br>tratante recabar el consentimiento del<br>o fuera del horario laboral o en terminales |
| Detalles de Osuario                                                                                                    |                                                                                                    |
| Administrador: "                                                                                                    | Iministrador Administrador (admintestmarketolac                                                                                                    |

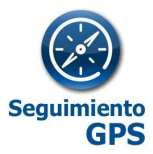

### 3 Instalación y Activación de Seguimiento Móviles

### Requisitos del móvil o tableta a localizar:

Sistemas operativos compatibles

- Android v.2.2 o superior
- IOs (Iphone)
- Blackberry. No compatible con Blackberry 10 o superior

**AVISO**: El acceso al servicio no estará disponible inmediatamente tras la contratación de licencias en Seguimiento GPS, sino que en un plazo aproximado de **dos días laborables** TomTom Telematics llamará al contacto indicado en el formulario de contratación para proceder a ayudar a dar de alta y configurar los dispositivos.

### 3.1 Registro de los dispositivos en la Web

Una vez contratadas en Aplicateca las licencias para los móviles a activar, se contacta con el cliente en un plazo de 2 días laborables para gestionar la activación. Cuando el cliente reciba la llamada le solicitarán:

- El nombre que le quiere asignar al móvil.
- El número de teléfono.
- El IMEI del Terminal.

Para conocer el IMEI de un terminal escribir en el terminal \*#06# (no confundir con otras numeraciones del embalaje ni documentación variada del mismo).

Se deberá comprobar de antemano la fecha, hora, zona horaria y que hay acceso a Internet en el móvil.

Una vez registrados los datos le haremos llegar la aplicación que debe instalar a cada terminal mediante un SMS o a través de un enlace por email.

Si tiene cualquier duda con el proceso de activación, el cliente puede contactar llamando al 902.344.782

SI LA ACTIVACIÓN SE REALIZA EN UN DISPOSITIVO BLACKBERRY VER <u>ANEXO I</u>, EN EL CASO DE SER ANDROID DIRÍJASE AL <u>ANEXO II</u>

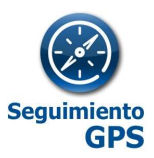

### 3.2 Reinstalación del programa en el mismo Terminal

En caso de requerir reinstalar la aplicación en el móvil por un problema de configuración, una vez recibido el mensaje y aceptado el link de instalación, desinstalará e instalará la aplicación de nuevo en el terminal. Caso de no avisarle de la reinstalación significa que el programa ha sido desinstalado manualmente desde el terminal.

### 3.3 Errores comunes en la instalación / configuración

1. No recibo el SMS de instalación

O bien no ha facilitado correctamente el número de teléfono en el proceso de alta o bien tiene desactivada la mensajería SMS. Corregir el problema y reinstalar o solicitar de nuevo que le envíen la aplicación.

2. No puedo navegar sobre el link del SMS.

No tiene actualizada la librería de servicios de BlackBerry.

3. El teléfono no envía datos:

Compruebe que puede navegar por Internet y que tiene todos los permisos de la aplicación activados (BlackBerry).

# IMPORTANTE PARA BLACKBERRY: DESPUÉS DE LA PRIMERA INSTALACIÓN Y DESPUÉS DE CUALQUIER CAMBIO DE CONFIGURACIÓN DEL TERMINAL, REINICIE EL TERMINAL.

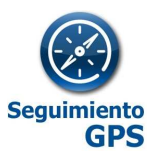

### 4 Instalación y Activación de Seguimiento Flotas

Indicar aquí que primero hay que tener el dispositivo localizador Matrix MTX65, debe solicitarlo a su comercial. El coste del equipo es de 145€ o de 7,5€/mes durante 24 meses. La instalación es opcional, pero recomendamos su contratación a través de Aplicateca

**AVISO**: El acceso al servicio no estará disponible inmediatamente tras la contratación de licencias en Seguimiento GPS, sino que en un plazo aproximado de **dos días laborables** TomTom Telematics llamará al contacto indicado en el formulario de contratación para proceder a ayudar a dar de alta y configurar los dispositivos.

#### Requisitos del vehículo o máquina a localizar:

Para que el dispositivo funcione necesita una alimentación de 12 -24V.

Ej.: Coche, camión, autocar, motocicleta, máquina industrial, furgoneta, etc.

### 4.1 Registro de los dispositivos en la Web

Una vez contratadas en Aplicateca las licencias de Seguimiento Flotas, se contactará el cliente en un plazo de 2 días laborables para ayudarle con la activación. Cuando se llame al cliente para gestionar la activación, se solicitará:

- El nombre con el que quiere que se muestre el vehículo Ej.: Comercial BCN
- La matrícula EJ: 0123 ABC
- El número de teléfono (SIM) EJ: 600.00.00.xx (9 dígitos)
- El IMEI del terminal. (15 dígitos)

Si tiene cualquier duda con el proceso de activación, el cliente puede contactar llamando al 902.344.782

### 4.2 Instalación opcional Matrix

Nos pondremos en contacto para gestionar la fecha y lugar de instalación en un plazo de 5 días hábiles. Si lo necesita puede contactar llamando al 902.344.782

Se solicitará:

- ✓ Matrícula del Vehículo
- ✓ IMEI' del dispositivo a instalar
- ✓ Número de teléfono de línea M2M

Puede contratar dicha instalación del dispositivo en Aplicateca.

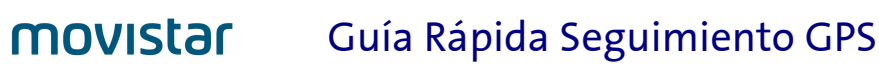

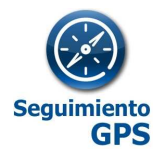

En caso de realizar la instalación usted mismo vea:

**ANEXO VI : Instalación Seguimiento Flotas** 

### 4.3 Desinstalación Matrix

Para la contratación de desinstalaciones deberá acceder a 'Mi Aplicateca' en la pestaña "Gestión de Aplicaciones".

Pulsar Editar aplicación

A continuación indicar el número total de desinstalaciones que desea contratar en el mismo campo en el que se contratan las instalaciones:

| Instalaciones localizador GPS: ? | 5 | ▲<br>▼ |
|----------------------------------|---|--------|
|----------------------------------|---|--------|

En la parte inferior de la pantalla tendremos que indicar los datos de contacto para la instalación.

| Contacto e instalación   |          |   |
|--------------------------|----------|---|
| Teléfono de contacto ? : | 93000111 | * |
| Nombre del contacto ? :  | pepito   | * |

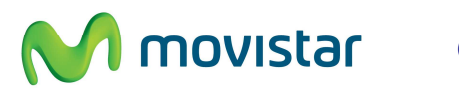

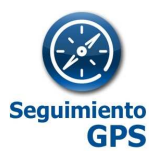

### 5 Instalación y Activación Seguimiento CarClick

#### Requisitos del vehículo a localizar:

Turismo o furgoneta < 3500 kg. Con puerto OBD II, disponible en la mayoría de los vehículos fabricados a partir de 2000 y en todos los fabricados a partir de 2006.

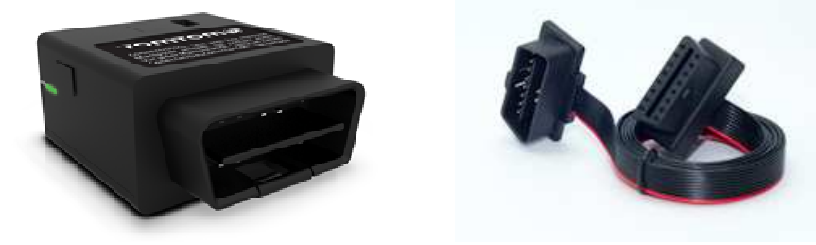

Dispositivo de localización homologado. No interfiere en el funcionamiento del vehículo.

En caso de que la colocación del dispositivo en su emplazamiento estorbe a la conducción o los movimientos por el vehículo, puede solicitar el Cable de Extensión CarClick (18€ /unidad) a nuestro equipo de Aplicateca 900.541.041

### 5.1 Registro de los dispositivos en la Web

A diferencia de los Seguimiento Móviles y Seguimiento Flotas, los dispositivos CarClick ya vienen activados en la web.

### 5.2 Conexión del CarClick

Se conecta al puerto OBD II del vehículo.

POSIBLES UBICACIONES DEL PUERTO OBD II: (consultar con su taller en caso de duda)

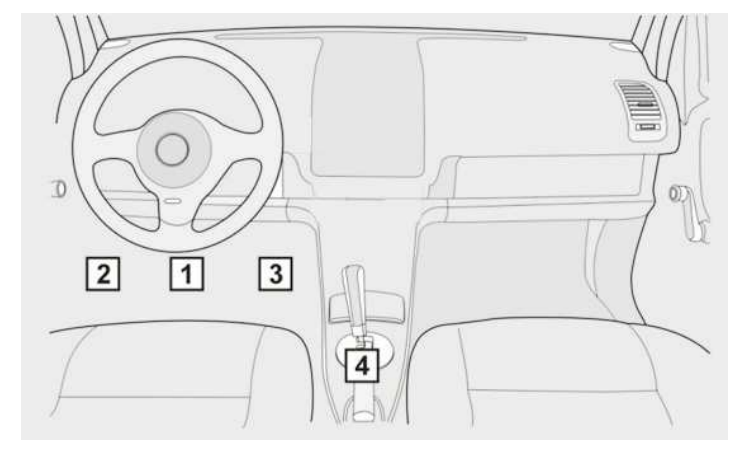

Una vez instalado el dispositivo CarClick realice un recorrido de unos 30 minutos en zona con cobertura de telefonía móvil y visión de cielo abierto.

Si tuviera algún problema con la puesta en marcha consulte ANEXO VI – GUÍA DE ERRORES – SEGUIMIENTO CARCLICK

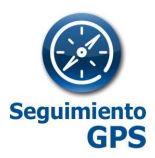

### 6 GUÍA DE USO LOCALIZACIÓN GPS

#### Requisitos de software del PC

La aplicación es 100% Web con lo que no es preciso instalar programa alguno en el ordenador Para la generación de algunos informes debe estar instalado en el PC el programa gratuito Acrobat Reader.

- ✓ Debe utilizar la última versión del navegador disponible. Por ejemplo, Internet Explorer 10 o superior
- ✓ Firefox 31.0 o superior
- ✓ Chrome 36.0 o superior

Dentro de su plataforma Web de SEGUIMIENTO GPS dispone del centro de asistencia con el manual de uso actualizado o puede acceder directamente en <u>http://business.tomtom.com/es\_es/helpcentre/explore/</u>.

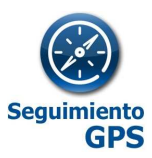

### 7 PREGUNTAS FRECUENTES (FQ)

### 7.1 Seguimiento Móviles

• ¿Puedo localizar un móvil sin GPS?

Sí, el sistema combina las 2 señales de localización, las antenas y el GPS. En caso de tener un teléfono sin GPS pero con sistema operativo compatible el teléfono será localizado igualmente pero con mayor margen de error en las posiciones. Es necesario que en la Web edite el campo "tipo de dispositivo" en Configuración.

• ¿Qué margen de error hay en la posición del móvil?

Entre 5 y 15 m. caso de localizar por GPS. En caso de localizar por Antena el error dependerá del número de antenas cercanas. A más concentración de antenas mayor precisión. En una zona con muchas antenas el error mínimo es de 300 m.

• ¿Por qué tardo en ver la última posición?

Los teléfonos móviles no pueden enviar datos y mantener una llamada de voz a la vez. Por tanto caso de tener una llamada activa no podrá actualizarse el envío de la posición hasta que el teléfono pueda hacer una transmisión de datos.

Para reducir el consumo de batería, las posiciones se registran localmente y se envían en intervalos de 5-10 minutos.

• ¿El uso del GPS del móvil para localizar es compatible con el uso navegador del móvil?

En algunos modelos de teléfonos antiguos el GPS solo podía dar la señal a un programa. Actualmente casi todos los teléfonos permiten que varias aplicaciones usen el GPS simultáneamente.

• ¿El sistema funciona cuando el móvil está en el extranjero?

Sí, pero por defecto el sistema almacena las posiciones y no las envía automáticamente hasta volver a territorio nacional, para no incurrir involuntariamente en costes adicionales.

Para activar el envío en el extranjero hay que llamar al servicio de soporte 900510041 e indicar las líneas sobre las que desea activar el envío inmediato de posiciones desde el extranjero.

El coste de la transmisión de datos en roaming es más alto. Puede contratar tarifas específicas como el **Bono de Datos Europa Mini de Movistar o las tarifas BlackBerry para Europa**. Para más información consulte con su comercial.

• ¿Qué pasa si el móvil está apagado?

Si el móvil está apagado no recoge ni envía datos.

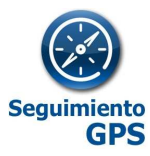

### • ¿Por qué me marca que el móvil está en un lugar distinto al que realmente está?

Si el teléfono está mal configurado en hora/fecha/zona horaria enviará posiciones GPS invalidas (por fecha) con lo que la posición no será válida y solo se muestra la última válida. Asegúrese de la fecha de la última posición enviada. Recuerde que hay un tiempo entre un cambio de posición del móvil con la aparición del mismo en el sistema. Este retraso se hace

mayor cuando el móvil sale de un lugar sin cobertura (ej. Dentro de un edificio), pues el sistema primero debe conectar de nuevo con la señal GPS y transmitir la nueva posición. Si pasado un tiempo el problema se mantiene contacte con Atención al Cliente.

• ¿Todos los terminales dados de alta tienen que ser del mismo modelo?

No, todos ellos tienen que ser compatibles con el servicio, pero no es necesario que sean del mismo modelo.

• ¿Cuánto tiempo se almacenan las posiciones?

Se puede consultar los informes de las posiciones de los móviles con un histórico de 3 meses desde la fecha actual, y pueden ser exportados a ficheros Excel o pdf para preservarlos más tiempo. Los informes de trayectos se pueden consultar con un histórico de 1 año.

• ¿Puedo usar Seguimiento GPS con Multisim?

Si, pero sólo sobre la SIM principal.

### 7.2 Seguimiento Flotas

• ¿El sistema es compatible para telemetría de camiones tipo canbus o tacógrafo digital?

NO, no es compatible

• ¿Qué pasa si el dispositivo no tiene puestos los parámetros que mejor se adaptan a mi tipo de movimientos?

Es posible que se requiera una configuración más personalizada del comportamiento del sistema para casos con paradas de poco tiempo, sin desconectar la llave, etc (autobuses, descargas rápidas, etc). Puede contactar con Atención al cliente de Aplicateca para solicitar que un técnico se ponga en contacto con usted.

### 7.3 Seguimiento CarClick

• No encuentro el puerto OBD de mi coche. ¿Dónde puedo consultar su ubicación?

Todos los vehículos de menos de 3500kg fabricados posteriormente a 2006 tienen conector OBD II. También lo tienen la mayoría de los fabricados desde el año 2000. Consulte con su taller / fabricante del vehículo.

# **Movistar** Guía Rápida Seguimiento GPS

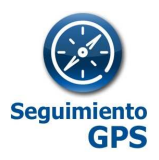

### • Voy a acudir al taller. Debo retirar el dispositivo CarClick?

El servicio técnico necesitará desconectar el CarClick para poder hacer un diagnóstico electrónico del vehículo. Es conveniente avisarles para que lo vuelvan a colocar en su lugar al terminar los trabajos en el vehículo. Puede ser conveniente retirarlo previamente para evitar extravíos.

• El dispositivo CarClick interfiere en el funcionamiento del vehículo?

El dispositivo CarClick no interfiere en modo alguno con el funcionamiento del vehículo, pues cumple estrictamente la normativa OBDII y además no realiza ninguna modificación de parámetros del vehículo.

#### • ¿Puedo saber si me han desconectado el CarClick del vehículo?

Es posible realizar un informe de desconexiones del dispositivo de manera que pueda controlar si algún empleado lo desconecta, sabiendo el tiempo y lugar de desconexión. Puede contactar con Atención al cliente de Aplicateca para solicitar que un técnico se ponga en contacto con usted

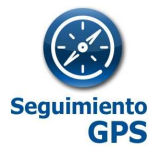

### ANEXO I- GUÍA DE CONFIGURACION DE TERMINALES BLACKBERRY PARA ACTIVACIÓN SEGUIMIENTO GPS

PASOS:

- 1. VERIFICACION BASICA
- 2. ENVIO DEL PROGRAMA AL MOVIL
- 3. INSTALACION DE LA APLICACIÓN Y EDICION DE LOS PERMISOS
- 4. CONFIGURACION DEL GPS
- 5. REINICIAR EL TERMINAL

\*Esta guía es meramente orientativa. Para una precisa información y soporte acerca de la configuración del móvil contacte con su operador móvil.

#### PASO 1: VERIFICACIÓN BASICA:

- ✓ Confirmar IMEI \* # 06 # (Tiene que ser el mismo el que se ha facilitado para su activación).
- ✓ Asegurarse que tenga contratado y ACTIVADO el bono de datos GPRS/3G/Datos BlackBerry y la mensajería SMS activada. (ver apartado "como comprobar la activación del plan de datos")
- ✓ Asegurarse que la BB tenga INSTALADO y ACTUALIZADO el libro de servicios. (Está actualizado si la bola del Navegador sale como una bola del mundo)
- Confirmar que la fecha, hora y franja horaria del Teléfono es la correcta. (GMT+1 Bruselas, Paris, Madrid)

### PASO 2: INSTALACIÓN DEL PROGRAMA

### PASO 3: INSTALACIÓN Y CONFIGURACIÓN PROGRAMA:

Una vez hemos enviado el programa al móvil el proceso es el siguiente:

El usuario del terminal debe:

1. Recibir el SMS con este enlace a Internet: http://www.inteflotas.com/cod/inteMovilesGPS.jad

2. Con la "rueda" debe seleccionar el enlace del mensaje, y presionarlo, y seleccionar OBTENER VÍNCULO

- 3. Aparecerá una pantalla, donde deberemos seleccionar la opción DESCARGAR.
- 4. A partir de aquí se instala automáticamente.

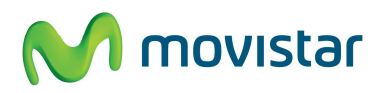

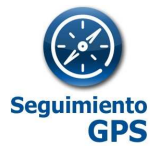

5. Editar permisos de la aplicación

Ir siguiendo los siguientes pasos para editar los permisos de la aplicación.

### EDICION DE LOS PERMISOS DE LA APLICACIÓN:

Lo primero es entrar en el menú BLACKBERRY pulsando este botón.

### Ir a OPCIONES

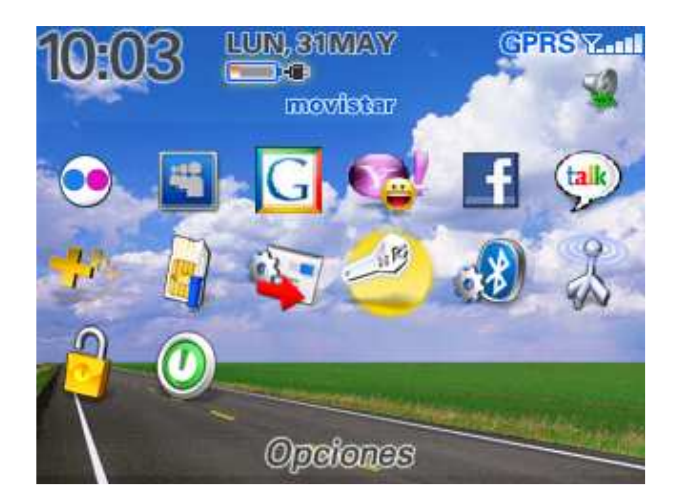

### **OPCIONES AVANZADAS**

| Opciones                |
|-------------------------|
| Acerca de               |
| Activación/Desactivació |
| Bluetooth               |
| Estado                  |
| Fecha/Hora              |
| dioma.                  |
| Lista palabras pers.    |
| Marcación activada por  |
| MMS                     |
| Opciones avanzadas      |
| Opciones de seguridad   |

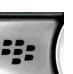

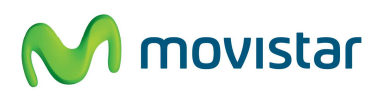

### **movistar** Guía Rápida Seguimiento GPS

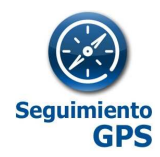

#### **APLICACIONES**

Opciones - Avanzad... Activación de empresa Difusión dispositivo móvil Explorador GPS Inserción del explorador Libro de servicios Servicios de mensajes Tabla de enrutamiento d... Tarjeta de medios Tarjeta SIM

| Aplicaciones            |        |
|-------------------------|--------|
| Aplicaciones principal. | . 4.2  |
| Ayuda.                  | 4.2    |
| BlackBerry Messen       | 4.2.1  |
| Bloc de notas           | 4.2    |
| BrickBreaker            | 4.2    |
| Explorador              | 4.2    |
| Google Maps             | 2.3.1  |
| inteMovilesGPS          | 1.7.4  |
| Mantenimiento de co     | . 4.2  |
| Mapas                   | 1.1.35 |
| Servicio de archivos    | . 4.2  |

| inteMovilesGPS           |  |  |  |  |  |
|--------------------------|--|--|--|--|--|
| Propiedades              |  |  |  |  |  |
| Descripción:             |  |  |  |  |  |
| Sistema de localizacion  |  |  |  |  |  |
| GPS/LBS                  |  |  |  |  |  |
| Versión: 1.7.4           |  |  |  |  |  |
| Proveedor: inteLogistica |  |  |  |  |  |
| Módulos:                 |  |  |  |  |  |
| inteMo∨ilesGPS           |  |  |  |  |  |
|                          |  |  |  |  |  |
|                          |  |  |  |  |  |

Una vez que nos salga esa pantalla, pulsaremos la siguiente tecla:

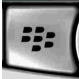

Se desplegará un sub. menú:

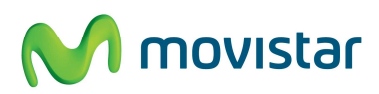

# **MOVISTAR** Guía Rápida Seguimiento GPS

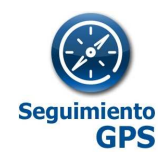

| inteMovilesGPS<br>Propiedades<br>Descripción:<br>Sistema de localizacion<br>GPS/LBS<br>Versión: 1.7.4<br>Proveedor: inteLogistica<br>Módulos:<br>inteMovilesGPS<br>Editar permisos<br>Cambiar aplicaci<br>Cerrar                             |
|----------------------------------------------------------------------------------------------------|
| Permisos:<br>inteMovilesGPS<br>■Conexiones <u>Denegar</u><br>USB Denegar<br>Bluetooth Denegar<br>Teléfono Denegar<br>Ubicación (GPS)<br>Denegar<br>Internet del operador<br>Denegar<br>©Interacciones <b>Denegar</b><br>Comunicación entre p |
| Permisos:<br>inteMovilesGPS Permitir                                                                                                    |
| De nuevo pulsamos la tecla:<br>Permisos:<br>inteMovilesGPS<br>Conexiones Permitir<br>USB Permitir<br>Bluetooth Permitir<br>Teléfono Permitir<br>Ubicación (GPS)<br>Permitir                                                                  |

Interacciones Denegar Comunicación entre p...

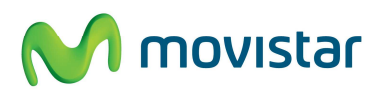

**MOVISTAR** Guía Rápida Seguimiento GPS

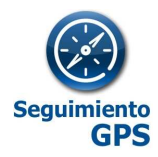

Pulsar botón hacia atrás y guardar cambios

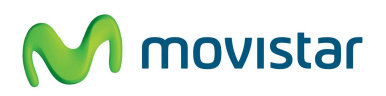

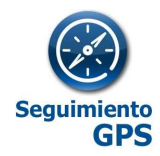

### **PASO 4: CONFIGURACION GPS**

| Opciones - Avanzad                                                                                                    |
|----------------------------------------------------------------------------------------------------|
| Activación de empresa                                                                                                    |
| Aplicaciones                                                                                                    |
| Difusión dispositivo móvil                                                                                                    |
| Explorador                                                                                                    |
| GPS                                                                                                    |
| nserción del explorador<br>Libro de servicios<br>Servicios de mensajes<br>Tabla de enrutamiento d<br>Tarjeta de medios<br>Tarjeta SIM |
| SPE                                                                                                    |
| uente de dates CDS                                                                                                    |
| uente de datos GPS                                                                                                    |
| UDICACIÓN ACT                                                                                                    |

|                        | Ubicación activada    |  |  |  |  |
|------------------------|-----------------------|--|--|--|--|
| Servicios GPS          | Ubicación desactivada |  |  |  |  |
| Ubicación de G         | PS:                   |  |  |  |  |
| Latitud:               | N 41° 23.7255'        |  |  |  |  |
| Longitud:              | E 2° 9.1114'          |  |  |  |  |
| Última hora de ajuste: |                       |  |  |  |  |
| 28 May, 2010 16:30     |                       |  |  |  |  |
| Número de sa           | télites: 4            |  |  |  |  |
| Precisión:             | 15.5 m                |  |  |  |  |
| معنادت مام مامنده      | ملممناهم المعام       |  |  |  |  |

### Guía rápida de Seguimiento GPS

### www.aplicateca.es/seguimiento-gps

#### Nota: Cómo comprobar que la tarifa de datos BlackBerry está activada.

1 - A través del libro de servicios:

1.1 - Entramos en "opciones" a través del menú del terminal:

| (11113)                      | 13:51 | 4 🜌<br>mov | 40 ⊵<br>istar | 9 | 3G T. <b>II</b> |
|------------------------------|-------|------------|---------------|---|-----------------|
| 6                            | 6     | Ŀ          | ?             | Q |                 |
|                              | 0     |            |               | ٢ | <u>ر</u> ا»     |
| $\widehat{((\nabla^{(i)}))}$ | *     | f          | 0             |   |                 |
| Opciones                     |       |            |               |   |                 |

1.2 - Dentro del menú de "opciones" entramos en "opciones avanzadas":

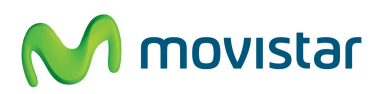

# **MOVISTA** Guía Rápida Seguimiento GPS

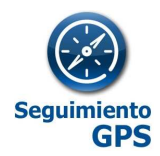

| Opciones                   |  |
|----------------------------|--|
| Contrasena                 |  |
| Estado                     |  |
| Fecha/Hora                 |  |
| Idioma                     |  |
| Marcación activada por voz |  |
| Memoria                    |  |
| MMS                        |  |
| Opciones avanzadas         |  |
| Opciones de seguridad      |  |
| Pantalla/Teclado           |  |
| Propietario                |  |

#### 1.3- A continuación entramos en "Libro de servicios":

| Opciones avanzadas            |  |
|-------------------------------|--|
| Accesibilidad                 |  |
| Actualización inalámbrica     |  |
| Aplicación                    |  |
| Explorador                    |  |
| GPS                           |  |
| Inserción del explorador      |  |
| Libro de servicios            |  |
| Mapas                         |  |
| Servicios de difusión         |  |
| Servicios predeterminados     |  |
| Tabla do oprutamionto do bost |  |

1.4 - Dentro de "Libro de servicios" ha de aparecer una entrada llamada "IPPP for BIBS [IPPP]":

| Libro de servicios                                                                                                    |
|----------------------------------------------------------------------------------------------------|
| ✓a.serrat@intelogistica.com [CICAL]<br>✓a.serrat@intelogistica.com [CMIME]<br>✓BlackBerry Internet Browsing Service [B                                                                                                    |
| IPPP for BIBS [IPPP]                                                                                                    |
| <ul> <li>BlackBerry Messenger VPL [BrowserCon</li> <li>Twitter VPL [BrowserConfig]</li> <li>MySpace VPL [BrowserConfig]</li> <li>Google Quicksearch VPL [BrowserConfig]</li> <li>WLM VPL [BrowserConfig]</li> <li>BlackBerry HELP! [BrowserConfig]</li> </ul> |

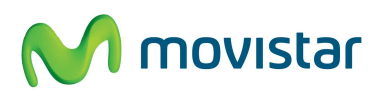

# **movistar** Guía Rápida Seguimiento GPS

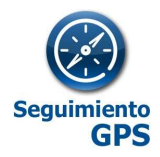

- 2 A través del explorador:
  - 2.1 Entramos de nuevo en el menú del terminal y vamos a "opciones":

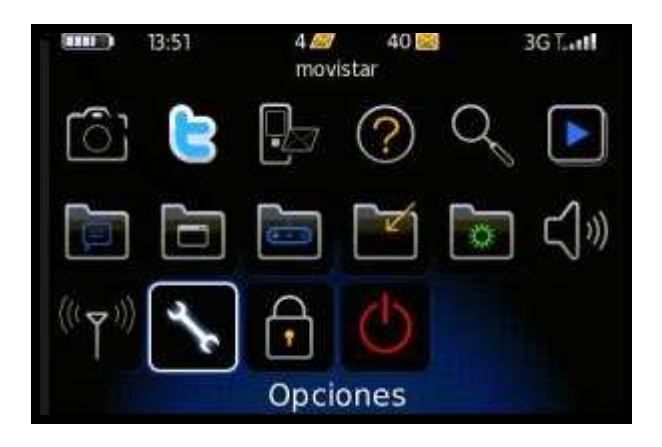

2.2 - Dentro del menú de "opciones" entramos en "opciones avanzadas":

| Qpciones                   |  |
|----------------------------|--|
| Contrasena                 |  |
| Estado                     |  |
| Fecha/Hora                 |  |
| Idioma                     |  |
| Marcación activada por voz |  |
| Memoria                    |  |
| MMS                        |  |
| Opciones avanzadas         |  |
| Opciones de seguridad      |  |
| Pantalla/Teclado           |  |
| Propietario                |  |

#### 2.3 - Entramos en "Explorador":

| Opciones avanzadas        |  |
|---------------------------|--|
| Accesibilidad             |  |
| Activación de empresa     |  |
| Actualización inalámbrica |  |
| Aplicación                |  |
| Explorador                |  |
| GPS                       |  |
| Inserción del explorador  |  |
| Libro de servicios        |  |
| Mapas                     |  |
| Servicios de difusión     |  |

2.4 – Debajo de "Configuración predeterminada del explorador" ha de indicarnos que se conecta con "Explorador de Internet" ya que nos confirmaría que la tarifa está activada.

Si no aparece por defecto, podemos pulsar sobre esa configuración y se abrirá un desplegable que nos muestra los tipos de conexiones disponibles.

Si la única conexión que vemos es la de "emoción" la tarifa de datos no está activada.

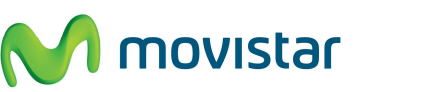

### **MOVISTA** Guía Rápida Seguimiento GPS

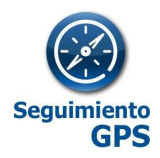

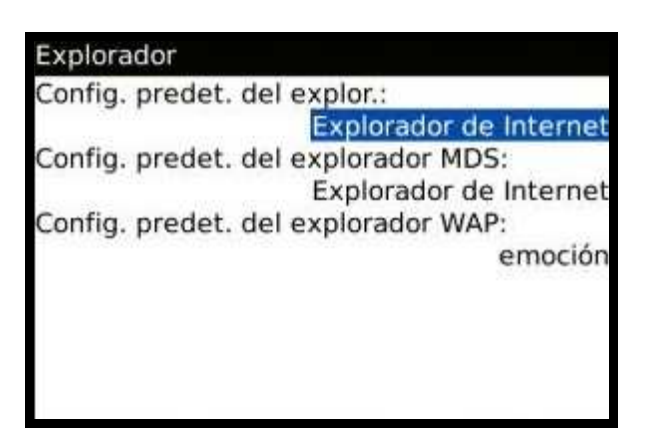

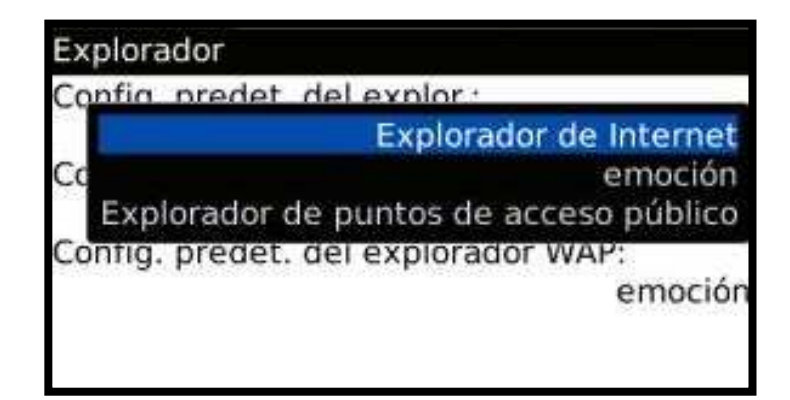

#### **PASO 5: REINICIAR EL TERMINAL**

Una vez instalada la aplicación y editados los permisos, debemos reiniciar el dispositivo.

Encender el móvil de nuevo. En pocos minutos tiene que estar funcionando.

\*Nota 1: Depende del modelo de BlackBerry, puede ser que aparezca un mensaje diciendo algo del estilo cómo: Habilitar Permisos. Hay que decirle que "si y no volver a preguntar".

\*Nota2: También puede que salga en alguna ocasión: Este programa solicita conexión a Internet. En este caso deberemos decirle que sí, y NO VOLVER A PREGUNTAR.

\*Nota3: Mirar en Menú/Ajustes/configuración avanzada/GPS → ON Si no estuviese, y el programa no funcionase, mirar en es.blackberry.com. Aquí ir a descargas y buscar DESKTOP MANAGER. Instalar en el PC, conectar la BB y darle a "actualizar"

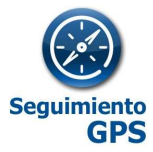

### ANEXO II- GUÍA DE CONFIGURACION DE TERMINALES ANDROID PARA ACTIVACIÓN DE SEGUIMIENTO GPS

#### **PASOS:**

- **1. VERIFICACION BASICA**
- 2. DESCARGA / IINSTALACION DE LA APLICACIÓN
- 3. CONFIGURACION DEL PROGRAMA / GPS
- 4. REINICIAR EL TERMINAL

\*Esta guía es meramente orientativa. Para una precisa información y soporte acerca de la configuración del móvil contacte con atención al cliente de Aplicateca.

#### PASO 1: VERIFICACIÓN BASICA:

- ✓ Confirmar IMEI. teclear en el móvil la secuencia \* # 06 # (Tiene que ser el mismo el que se ha grabado en la Pág. Web).
- ✓ Confirmar Sistema Operativo del terminal. También es determinante saber si el terminal dispone de GPS integrado para elegir el modo de funcionamiento del programa.
- ✓ Asegurarse que tenga contratado el bono de datos GPRS/3G y la mensajería SMS activada.
- ✓ Confirmar que la fecha, hora y franja horaria del Teléfono es la correcta. (GMT+1 Bruselas, Paris, Madrid)..

#### PASO 2: DESCARGA / INSTALACIÓN:

El programa de localización en su versión de Android sólo está disponible en Google Play.

Como sabrá, un teléfono Android requiere estar asociado como mínimo a una cuenta de Google para su activación. Un terminal Android acepta varias cuentas.

Puede descargar una aplicación en sus móviles asociados a una misma cuenta, lo puede hacer desde el PC o bien desde el el móvil. También puede descargar la aplicación aunque no tenga la misma cuenta asociada a diversos terminales.

Si crea una cuenta de Google específica para el despliegue de la Aplicación, debe asociar esa cuenta en los móviles de la empresa donde quiera activar el servicio. Esto le permitiría activar el servicio en remoto, así como la reinstalación sin intervención del usuario del móvil.

#### 2.1. DESDE EL MOVIL:

Navegue normalmente desde en el Google Play e instale los programas de Coordina de Localización.

#### 2.2. DESDE PC CUENTA DE MARKET:

Una vez está en el apartado de configuración de su cuenta, usted puede desplegar Seguimiento GPS en todos los móviles Android que estén asociados a esa misma cuenta.

- 1. Desde el PC entrar con su cuenta de Google en el Google Play
- 2. Buscar la aplicación de Localización de móviles de Coordina en el Market
- 3. Seleccionar el móvil asociado a la misma cuenta para instalar la aplicación con "enviar a".
- 4. Indicar al market la instalación en el móvil "instalar"

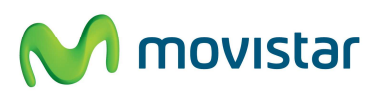

### **MOVISTAR** Guía Rápida Seguimiento GPS

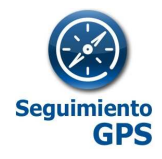

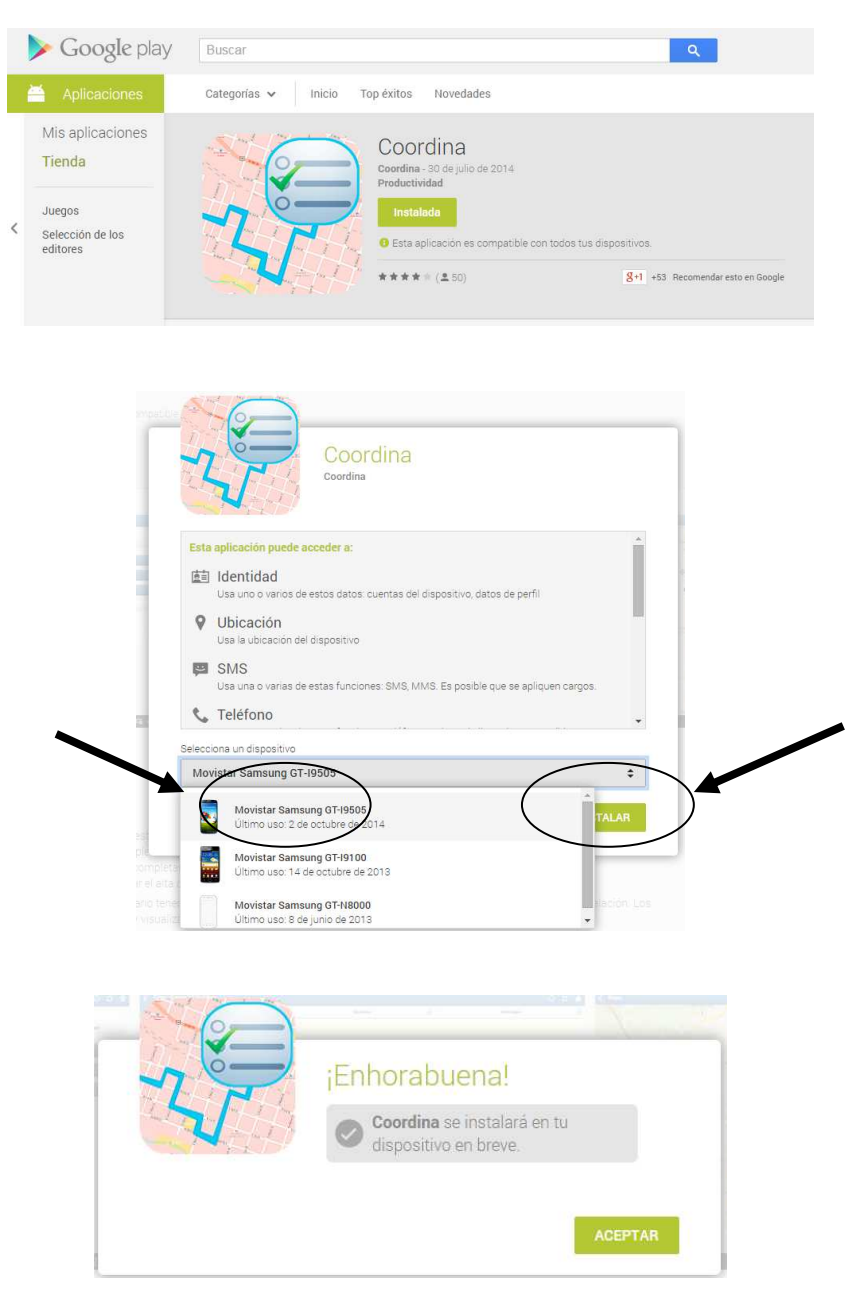

#### PASO 3 CONFIGURACION DEL PROGRAMA Y GPS:

El programa no requiere configuración alguna en la instalación pues todo lo requerido se autoconfigura.

Posteriormente a la instalación es posible que se desconfigure en algún momento algún apartado, tales como:

- 1. GPS desactivado
- 2. Aplicación suspendida

Para un correcto funcionamiento el GPS debe estar encendido y la Aplicación debe estar en no suspendida ni cerrada.

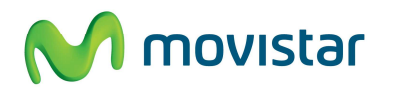

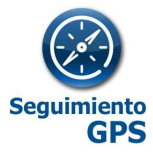

### ANEXO III- GUÍA DE CONFIGURACION DE TERMINALES IOS PARA ACTIVACIÓN DE SEGUIMIENTO GPS

#### **PASOS:**

- **1. VERIFICACION BASICA**
- 2. DESCARGA / IINSTALACION DE LA APLICACIÓN
- 3. CONFIGURACION DEL PROGRAMA / GPS
- 4. REINICIAR EL TERMINAL

\*Esta guía es meramente orientativa. Para una precisa información y soporte acerca de la configuración del móvil contacte con atención al cliente de Aplicateca.

#### **PASO 1: VERIFICACIÓN BASICA:**

- ✓ Confirmar IMEI. Desde el dispositivo: Ajustes > General > Informacion > IMEI
- ✓ Asegurarse que tenga contratado el bono de datos GPRS/3G y la mensajería SMS activada.
- ✓ Confirmar que la fecha, hora y franja horaria del Teléfono es la correcta. (GMT+1 Bruselas, Paris, Madrid)..

#### PASO 2: DESCARGA / INSTALACIÓN:

El programa de localización en su versión de IOS sólo está disponible en Play Store como Coordina.

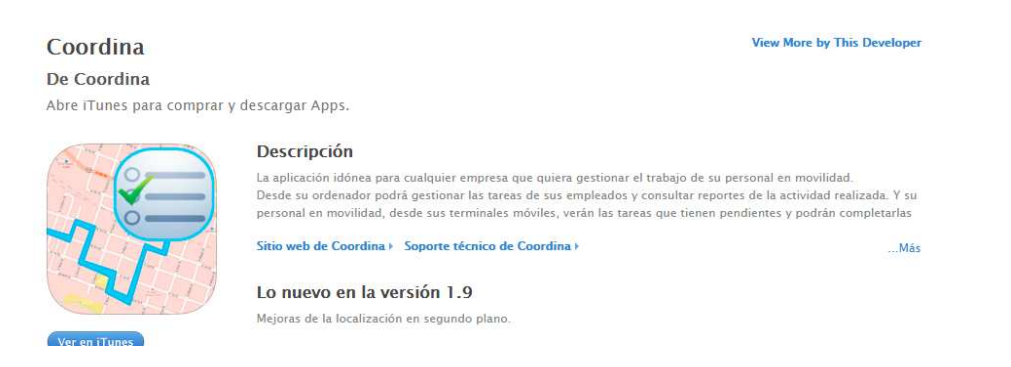

#### DESDE EL MOVIL:

- 1. Acceder a la App Store
- 2. Buscar Coordina
- 3. Pulsar instalar
- 4. Abrir aplicación

5. Introducir datos de identificación (usuario y password) y pulsar entrar. (¿donde obtener el user y password?)

6. La aplicación preguntará "Coordina desea utilizar su ubicación actual". Contestar OK.

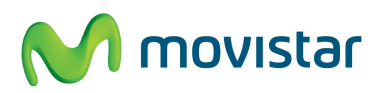

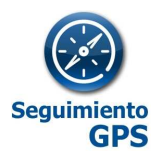

PASO 3 CONFIGURACION DEL PROGRAMA Y GPS (donde obtener el user y password?):

Las versiones IOS no permiten identificación por IMEI por lo que es OBLIGATORIO utilizar un usuario y un password.

Al abrir la aplicación por primera vez requerirá la introducción de estos datos:

Usuario: coincide exactamente con el número identificador (id) de la persona. (Ejemplo: 54633). Este ID se lo debe facilitar el proveedor en el momento de activar en la plataforma los dispositivos

Password: móvil de la persona. Si el móvil contiene el prefijo del país, éste se puede omitir. (Ejemplo: +34665055085 —665055085)

El programa no requiere configuración alguna en la instalación pues todo lo requerido se autoconfigura.

Posteriormente a la instalación es posible que se desconfigure en algún momento algún apartado, tales como:

1. GPS desactivado:

Dar permisos de localización a la aplicación (IOS) Si por accidente no se han dado permiso de localización a la aplicación durante el primer inicio, se puede volver a habilitar activando la aplicación que se encuentra en la ruta: Ajustes > Privacidad > Localización

2. Aplicación suspendida:

En los dispositivos con sistema operativo IOS a diferencia del resto, cuando el dispositivo se apaga completamente, el usuario debe reactivar la aplicación cuando reinicie el dispositivo. Por temas de seguridad no permite rearrancar automáticamente este tipo de aplicaciones.

Para un correcto funcionamiento el GPS debe estar encendido y la Aplicación debe estar en no suspendida ni cerrada.

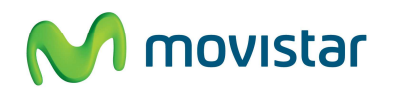

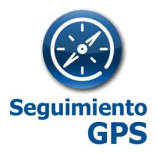

## ANEXO IV - GUÍA DE ERRORES - Terminal BlackBerry

| ERROR                                                                                  | COMPROBAR                                                                             | DESCRIPTIVO                                                                                                    |
|----------------------------------------------------------------------------------------|---------------------------------------------------------------------------------------|----------------------------------------------------------------------------------------------------|
| No llegan datos o llegan datos erróneos                                                | Correspondencia en el sistema entre IMEI con el número de teléfono (sim)              | El IMEI y el número de teléfono han de coincidir con que el que hemos dado de alta.                                                                                                    |
| No me llega el link de instalación al móvil                                            | Mensajería SMS entrante y saliente activada                                           | Comprobar que el móvil tenga la mensajería entrante y saliente activada. Por ejemplo enviando y recibiendo un SMS                                                                                                    |
| Cuando recibo el mensaje de SMS no puedo clickar en el link de instalación y no navego | Libro de servicios actualizado                                                        | El libro de servicios de Blackberry debe estar actualizado. Contactar<br>con la operadora para que se lo actualice.                                                                                                    |
| He instalado todo pero no me salen los trayectos                                       | Fecha del terminal ajustada correctamente                                             | El teléfono debe tener la fecha y la hora bien ajustada y con la franja horaria de<br>Madrid-Bruselas. Cambie la fecha/ hora del terminal. En última posición verá el<br>indicador <b>"GPS no valido</b> ", pues la hora de la posición y la hora real no coinciden.                                                                                                    |
| He instalado y navego pero no recibo ninguna posición. Ni celda ni de GPS.             | Plan de datos BB Activado                                                             | Es posible que todo y tener el plan de datos de BB contratado el servicio no está activado. Compruébelo con el libro de servicios y el explorador.                                                                                                    |
| El móvil posiciona pero con mucho margen de error.                                     | Todos los permisos en la BB del módulo GPS deben estar<br>en estado PERMITIDOS        | Si el módulo GPS del terminal BlackBerry está en NO PERMITIDO, el programa de seguimiento solo localiza por antenas. Por defecto el programa solo coge posiciones GPS con lo que en caso de tener solo posiciones celda no vería ningún trayecto. La ultima posición informará de " <b>SIN GPS</b> ".                                                                                                    |
| Habiendo instalado todo no envía posiciones                                            | Todos los permisos en la BB de la aplicación<br>"intemovilesGPS" en estado PERMITIDOS | Cada aplicación instalada en BB tiene una serie de permisos en opciones/opciones<br>avanzadas/aplicaciones/intemovilesGPS/. Si la web informa de " <b>GPS Denegado</b> "<br>significa que o bien el permiso de la aplicación o bien "UBICACION" están en<br>desactivados.                                                                                                    |
| No llegan datos o da posiciones incorrectas en el tiempo                               | Configuración del horario de localización en la Web                                   | El inicio y final del horario de localización configurado por cada móvil en la Web debe<br>ser coherente, con inicio/final distinto y el final nunca debe ser anterior al inicio.<br>Ejemplo de error: inicio: 22.00h final 05.00h. Esta configuración se "sube" a la BB. Al<br>ser datos incoherentes la BB no graba posiciones y por tanto no envía datos.<br>Asegúrese que consulta datos en el horario programado. |

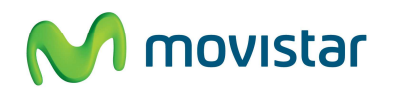

### Guía Rápida Seguimiento GPS

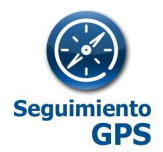

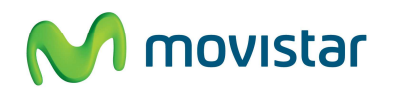

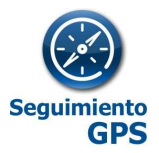

# ANEXO V - GUÍA DE ERRORES - Terminal Android

| ERROR                                                                                                    | COMPROBAR                                                                | DESCRIPTIVO                                                                                                    |
|----------------------------------------------------------------------------------------------------|--------------------------------------------------------------------------|----------------------------------------------------------------------------------------------------|
| No llegan datos o llegan datos erróneos                                                                  | Correspondencia en el sistema entre IMEI con el número de teléfono (SIM) | El IMEI y el número de teléfono deben coincidir con los que se ha dado de<br>alta.                                                                                                    |
| No me llega el link de instalación al móvil                                                              | Mensajería SMS entrante y saliente activada                              | Comprobar que el móvil tenga la mensajería entrante y saliente activada.<br>Por ejemplo enviando y recibiendo un SMS en el móvil                                                                                                    |
| Cuando recibo el mensaje de SMS y accedo<br>al link , no se me descarga ningún proceso de<br>instalación | Activación de transmisión de datos GPRS/3G                               | Ha de tener el bono GPRS/3G contratado y la APN bien configurada. A veces viene por defecto el punto de acceso EMOCION. En ese caso cambiarlo por el recomendado en el apartado 2.1                                                                                                    |
| He instalado todo pero no me salen los<br>trayectos                                                      | Fecha del terminal ajustada correctamente                                | El teléfono debe tener la fecha y la hora bien ajustada y con la franja horaria<br>de Madrid-Bruselas. Cambie la fecha/ hora del terminal                                                                                                    |
| No hay datos desde una fecha                                                                             | Aplicación "suspendida" en el Terminal Android                           | Las aplicaciones instaladas en un terminal Android pueden ser Suspendidas<br>por el Usuario del móvil. Incluso se pueden desinstalar. Vuelva a instalarla o<br>bien desde el PC con la cuenta asociada o bien desde el móvil.                                                                                                    |
| No llegan datos.                                                                                         | Configuración del horario de localización en la Web                      | El inicio y final del horario de localización configurado por cada móvil en la<br>Web debe ser coherente, con inicio/final distinto y el final nunca debe ser<br>anterior al inicio. Ejemplo de error: inicio: 22.00h final 05.00h. Esta<br>configuración se "sube" a la BB. Al ser datos incoherentes la BB no graba<br>posiciones y por tanto no envía datos. Asegúrese que consulta datos en el<br>horario programado. |
| He hecho todo, pero sigue fallando.                                                                      | Quitar y poner la batería después grabar cambios.                        | Al finalizar la instalación o cualquier cambio de configuración debemos<br>quitar y poner la batería. Una vez realizadas todas las comprobaciones, si<br>sigue fallando llamar al servicio de atención 900510041                                                                                                    |

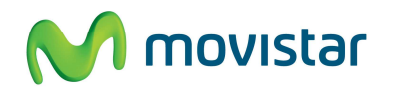

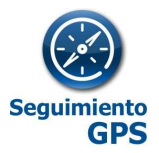

### ANEXO VI - GUÍA DE ERRORES - CarClick

| PROBLEMA                                                                                                    | CAUSA                                                                                                    | RESOLUCIÓN                                                                                                    |
|----------------------------------------------------------------------------------------------------|----------------------------------------------------------------------------------------------------|----------------------------------------------------------------------------------------------------|
| El equipo permanece con el LED rojo encendido<br>(estado 0) durante más de 30 minutos.                                    | Posible avería software o hardware.                                                                                              | Desconecte y conecte de nuevo el equipo al interface OBD. Si persiste el comportamiento es necesario el envío del equipo para su reparación por parte del servicio técnico.                                                                                                    |
| El equipo permanece en estado 1 (tres destellos<br>amarillos) durante más de 15 minutos.                                  | El equipo no tiene señal GPRS, ni GPS. Es probable<br>que el vehículo se encuentre en parking subterráneo<br>o edifico cubierto. | Debemos circular un mínimo de 15 min en zona con cobertura. Si<br>permanece el error desconecte y conecte el equipo y repita la prueba.                                                                                                    |
| El equipo permanece en estado 2 (dos destellos<br>amarillos) durante más de 15 minutos.                                   | El equipo no tiene señal GPRS por problemas de<br>cobertura o por problemas en la SIM telefónica o en la<br>línea de datos.      | Debemos circular un mínimo de 15 min en zona de cobertura GPRS. Si<br>permanece el error desconecte y conecte el equipo. Si permanece el<br>problema es necesaria intervención de servicio técnico mediante<br>incidencia telefónica remota, o envío del equipo para su reparación. |
| El equipo permanece en estado 1 (destello<br>amarillo) durante más de 15 minutos.                                         | El equipo no tiene señal GPS por problemas de<br>cobertura. El vehículo está en zona con poca<br>visibilidad de satélites.       | Debemos circular un mínimo de 15 min en zona de cielo abierto. Si<br>permanece el error desconecte y conecte el equipo. Si permanece el<br>problema es necesario el envío del equipo para su reparación en servicio<br>técnico.                                                     |
| El equipo permanece en estado 4. (Alternancia<br>amarillo y rojo). Sin embargo no se actualiza su<br>posición en el mapa. |                                                                                                    | Conecte y desconecte el equipo, si persiste el problema vuelva a intentar<br>la localización sobre la cartografía pasadas unas horas.                                                                                                    |
| El equipo no marca correctamente los puntos de paro o marca paro en puntos incorrectos.                                   | Falta de calibrado de la señal de paro/arranque.                                                                                 | Circule un mínimo de 30 minutos (vehículo en marcha). Asegúrese de que<br>no se trata de un vehículo START/STOP.                                                                                                    |
| El equipo se mueve en cartografía de forma aleatoria alrededor de un punto de paro realizando una traza de estrella       | El vehículo se encuentra en zona cubierta o de la mala<br>cobertura GPS.                                                         |                                                                                                    |

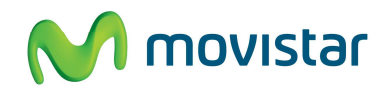

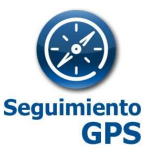

### ANEXO VII - CONEXIÓN / INSTALACIÓN CARCLICK

| coordina                                                                                                    | 👾 Aplicateca                                                                 | coordina                                                                                                    |
|----------------------------------------------------------------------------------------------------|------------------------------------------------------------------------------|----------------------------------------------------------------------------------------------------|
| Requisitos del vehícul<br>Asegúrese de que su vel                                                                                                    | 0:<br>nículo tiene conéctor                                                  | El localizador GPS Autoinstale                                                                                                    |
| OBDII. 8 18V. En principi<br>de menos de 3.500 Kg fo<br>2006 disponen de este c                                                                                        | o todos los vehículos y furgonetas<br>abricados a partir del año<br>onector. | Este dispositivo forma parte d<br>de localización GPS disponibl                                                                                          |
| COORD<br>QUIÉN>DÓNDE>G<br>coordina ofrece solucion                                                                                                    | lina<br>UÉ<br>es avanzadas de localización GPS                               | Licencias de Seguimiento GP<br>- Localización de móviles con<br>- Localización de Flotas Emba<br>- Localización de Flotas C <b>ATC</b>                   |
| de flotas y de móviles po<br>gestionar sus recursos e                                                                                                    | ara que las empresas puedan<br>n movilidad de forma más eficiente.           | Funcionalidades de Seguimie<br>- Desde 24€ al mes todo incl                                                                                              |
| Distribuidor de carco<br>GESTIÓN ELECTRÓNICA<br>CIF: 8-62284203<br>AV. DIAGONAL, 534 5°<br>08006 BARCELONA<br>www.coordina.com<br>www.coordina.com<br>www.coordina.com | <b>lick</b><br>Logistica, s.l.<br>Planta                                     | - Autoinstalable<br>- Localización GPS tiempo rec<br>- Informes de recorridos/ par<br>- Gestión de Puntos de paso<br>- Plug & Play.<br>- Intercambiable. |
|                                                                                                    | CE                                                                           |                                                                                                    |

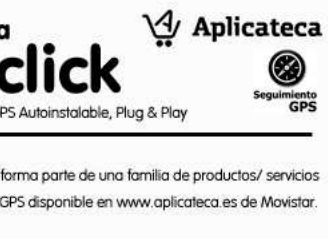

1/ sin GPS arcado (básico y Avanzado) click (via OBD II, plug & play)

ento GPS carclick uido adas

#### coordina

Pasos a Seguir:

1. Localizar el conector OBD II y conectar el dispositivo con la llave guitada. Si no lo localiza fácilmente, consulte con su taller/ fabricante sobre la localización del conector OBD II.

2. Una vez conectado el dispositivo por primera vez, el dispositivo tardará unos minutos para sincronizarse después de los primeros desplazamientos del vehículo.

3. Ya puede consultar en la web la localización geográfica y las rutas realizadas por el vehículo al que haya conectado el carclick.

Siempre que desee cambiar el localizador carclick de un vehículo a otro recuerde apagar el motor de los vehículos y quitar la llave para cada conexión y desconexión.

√ Aplicateca

El conector OBDII, suele estar en una de las siguientes ubicaciones:

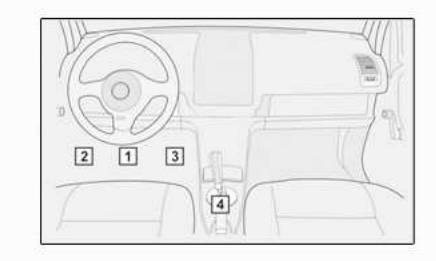

Es posible que no esté a la vista y que esté tras una tapa. Este es el aspecto del conecto OBDII del vehículo:

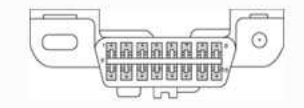

El localizador GPS Autoinstalable, Plug & Play

Se recomienda retirar el dispositivo antes de acudir a un taller, o en su defecto avisar al mecánico para que lo re-establezca en su posición una vez terminados los trabajos en el vehículo

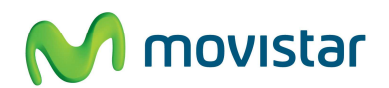

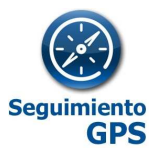

### ANEXO VIII - INSTALACIÓN SEGUIMIENTO FLOTAS- MATRIX MT65

### **Seguimiento Flotas**

#### Si realiza la instalación usted mismo

Recuerde que el proceso de alta de la licencia de Seguimiento Flotas en Aplicateca debe haber indicado el IMEI del dispositivo junto al número de teléfono de la línea M2M a utilizar. Más información en www.movistar.es/seguimientoflotas

- 1. Comprobar que el PIN de la SIM de la línea M2M está deshabilitado: poner la SIM en un móvil y encender. No debería pedir PIN. En caso de pedirlo deshabilítelo a través del menú del teléfono.
- 2. Insertar la SIM dentro de la ranura del terminal GPS MTX-65+G.
- 3. Conectar el equipo según el esquema indicado. La masa debe ser un cable que siempre sea 0. El dispositivo y la antena deben instalarse en el interior del salpicadero. Nunca deberán estar fuera del mismo o a la vista. La antena deberá estar en la posición correcta, en horizontal y sin masa metálica encima.
- 4. En cuanto el equipo se encuentre alimentado comenzará a enviar la posición a la aplicación. Si entra en ella podrá comprobar que funciona. Use para ello las claves proporcionadas durante el proceso de compra.
- Si no recibe los datos de localización contacte con el 900 10 10 10. Tenga a mano el IMEI del dispositivo y el número móvil de la línea M2M utilizada. También las claves de acceso a la aplicación de Seguimiento GPS.

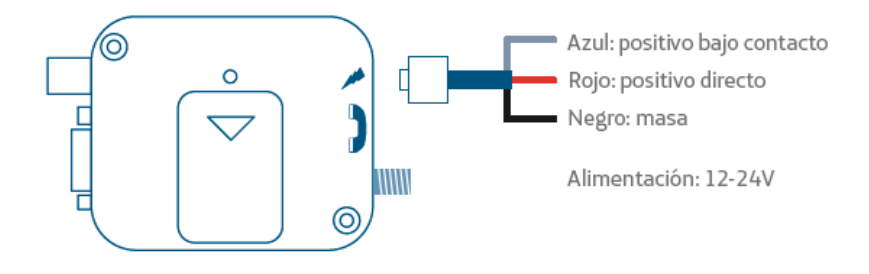

Teléfono de soporte: 900 10 10 10

#### Si ha contratado la instalación con Movistar

Puede contratar dicha instalación del dispositivo en Aplicateca: www.movistar.es/seguimientoflotas

Llame al 900 10 10 10 y gestione la fecha y lugar para dicha instalación. Se le solicitará la matrícula del vehículo, IMEI\* del dispositivo a instalar y número de teléfono de línea M2M.

Recuerde que en el momento de la instalación debe entregar justamente este mismo dispositivo y la tarjeta SIM de la línea M2M.

\*El IMEI es un identificador internacional único de cada dispositivo móvil. Lo encontrará escrito en la parte posterior del dispositivo.